## 図面管理

図面管理は Pro 全体を統括・管理するプログラムです. 他のプログラムの起動と図面データファイルの管理という2つの機能を持っています. 今回の 2007.10 バージョンで新しくなった図面管理の機能をご紹介します.

## 1. バージョンの互換性について

今回のバージョンは WindowsVista への正式対応版となっております. その関係上,下位互換が極めて難しくなっております. MICS データをやり取りされる場合は,バージョンを統一して頂くようお願いします.

なお,2007.10 バージョンの墓石設計で作成した設計データ(mbl)を MICS の旧バージョン の墓石設計で開くと正しく表示されないことがありますので,ご注意ください.

特に新しい形式の部材データを使用している場合は,部材が表示されません.部材情報編集 では,新しい形式の部材データを旧形式の部材データに修正することができます.修正の手順は 下記をご覧下さい.(データ修正は,2007.10バージョン以降で作業を行ってください.)

#### 部材情報編集での修正手順

新しい形式の場合は、部材情報編集で開いたときに 画面の左下に「MBA 2007」と表示され,稜線情報画面の 線種に「1(小文字のエル)」属性の稜線が存在します.

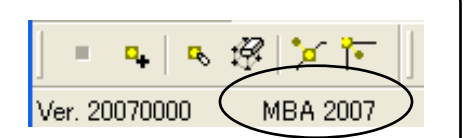

#### < 新バージョンの部材を MICS/Pro の旧バージョンで読込めるようにする方法 >>

- 1. 「墓石設計」の「形状入力ウィンドウ」で作成部材を呼び出し【形状】ボタンから「部材管 理」を起動します.
- 2. 「MICS 部材」の【編集】ボタンを選択し、「部材情報編集」を起動します.
- 3. 【稜線情報修正】 🖤 ボタンを押し,線種が1(エル)になっている箇所を選択します.

【Ctrl】・【Shift】キーで複数選択が可能です.

| 149 | Ň    | (7.620000000000000 |
|-----|------|--------------------|
| 150 |      | ( 5.124,5.127379   |
| 151 | - I. | (29.876,5.127379   |
| 152 |      | ( 17.5,35.00337    |
| 153 |      | ( 5.124,29.87937   |
| 154 |      | ( 0, 17.5,         |
| 155 | W    | ( U, 17.5,         |

4. 旧バージョンでも読込める形式にしますので,選択した稜線を【通常稜線】・【表示あり稜線】・【表示なし稜線】・【分割稜線】いずれかの適応する稜線ボタンを選択し,部材情報編集を上書き保存して終了します.

## 2. 一時フォルダにコピーする機能

「送信」メニューに「一時フォルダにコピー」機能を追加しました.

この機能は,オリジナルの作成部材を添付して圧縮ファイルを生成後,送信する場合に便利 な機能です.また,インタネットに接続していないパソコンからデータを取り出す場合,設計デ ータとオリジナル作成部材を一度に取り出すことができます.

図面管理を終了すると,この一時フォルダの中身は自動的に削除されます. ユーザー作成部材がある場合は,一時フォルダにコピーすると「MICS 環境設定」の「送信 添付設定」にかかわらず,ユーザー作成部材も一時フォルダにコピーされます.

#### 一時フォルダからデータを圧縮してメールを送信する手順

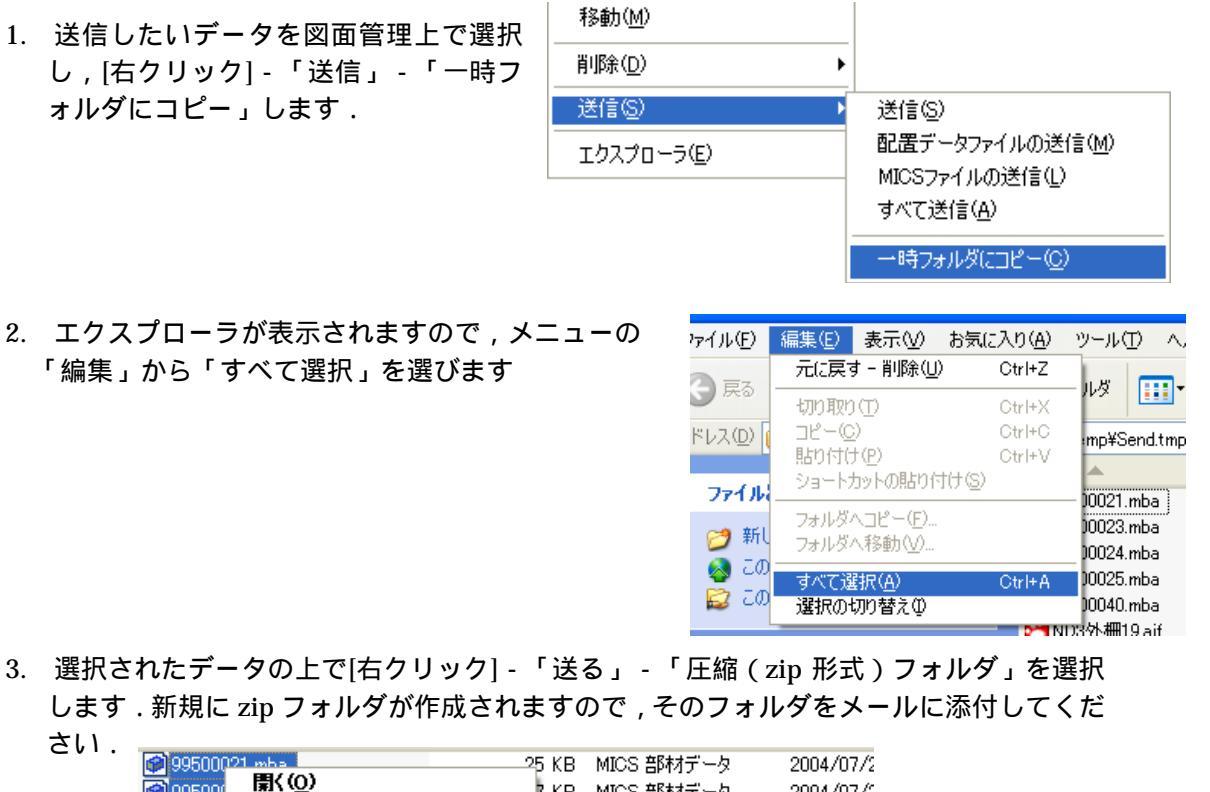

| 99500021<br>995000<br>995000<br>995000<br>995000<br>ND37h<br>ND37h<br>ND37h<br>ND37h<br>ND37h<br>ND37h | who control control | 25 KB MICS 部材データ     2       7 KB MICS 部材データ     2       7 KB MICS 部材データ     2       9 KB MICS 部材データ     2       9 KB MICS 部材データ     2       2 KB MICS 部材データ     2       8 MICS 部材データ     2       9 KB MICS 部材データ     2       9 KB MICS NOT     2       9 KB MICS NOT     2       9 KB MICS NOT     2       9 KB MICS NOT     2< | 2004/07/2<br>2004/07/2<br>2004/07/2<br>2004/07/2<br>2004/07/2<br>2004/07/2<br>EF5\$ | 圧縮フォルダ(zip)<br>のアイコン図 |
|----------------------------------------------------------------------------------------------------|----------------------------------------------------------------------------------------------------|----------------------------------------------------------------------------------------------------|-------------------------------------------------------------------------------------|-----------------------|
| minD3外                                                                                                 |                                                                                                    | 注 圧縮 2p 形式 フォルタ                                                                                                    |                                                                                     |                       |
|                                                                                                    |                                                                                                    |                                                                                                    |                                                                                     |                       |

インタネットに接続していないパソコンからデータを取り出す場合は,データ選択後 「送る」-「適応する媒体(CD・リムーバルディスクなど)」を選択してください.

## 3. データ復旧機能 (バックアップ)

2007.10 バージョンから,図面管理上でデータを削除した直後(設計データが選択されていない状態)に「バックアップを開く」メニューを選択すると削除したバックアップフォルダを開く 機能を追加しました.

#### << バックアップデータの保存場所 >>

#### Windows 2000/XP (デフォルト)

C:¥Documents and Settings¥ "ログイン名 " ¥Local Settings¥Temp¥Rescue¥C\_¥MyDoc ¥Micsdat¥ "ページ名 "フォルダ

#### Windows Vista (デフォルト)

C:¥Users¥ " ログイン名 " ¥AppData¥Local¥Temp¥Rescue¥C\_¥Users¥Public¥Doc ¥MICS¥Plan¥Mics フォルダ¥ " ページ名 " フォルダ

このバックアップデータの保存フォルダは「ディスクのクリーンアップ」の操作を実行すると削除されます.

### バックアップ手順

図面管理から間違えてデータを削除してしまった場合の手順をご説明します. この操作は,削除直後に限ります.

 図面管理でデータが選択されていない状態を 確認して、【ファイル】 - 「バックアップを開 く」を選択します.

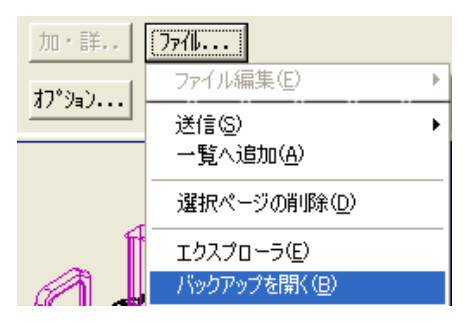

- エクスプローラが起動し、削除してしまったデータの バックアップが表示されますので、エクスプローラ内 にあるファイルをすべて選択します。
- 選択したデータを、図面管理上にドラッグアンドドロップします・ドロップの際は、マウスのポインタが
  + になっていることを確認して手を離してください。

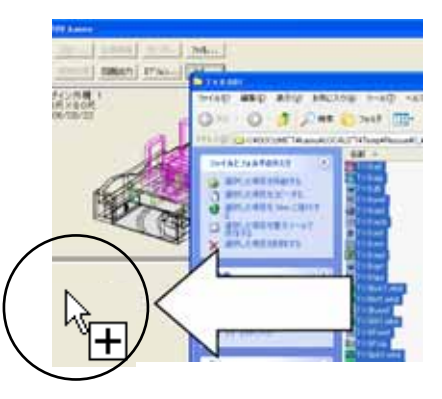

4. 図面管理上にデータが復元されたことを確認してください.

## 4. 起動メニューの制限

旧バージョンのプログラムメンテナンス終了に伴い,2007.10 バージョンから下記の起動を制限 しました.

#### Windows XP で起動制限がかかるプログラム

- ・ 図面レイアウトマスタ (起動できません)
- ・ MICS/Arc(MICS/Arc ) (起動できません)
- ・ 図面出力 2003 (新規で作成したデータのみ起動ができません)
- ・ 部品詳細図 2003 (新規で作成したデータのみ起動ができません)

#### Windows Vista で起動制限がかかるプログラム

- ・ 図面レイアウトマスタ (起動できません)
- ・ MICS/Arc(MICS/Arc ) (起動できません)
- ・ MICS/Art97 (Art 変換) (起動できません)
- ・ 図面出力 2003 (新規で作成したデータのみ起動ができません)
- ・ 部品詳細図 2003 (新規で作成したデータのみ起動ができません)

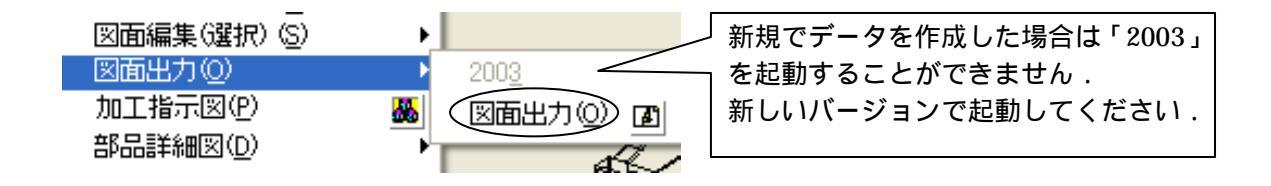

図面出力 2003・部品詳細図 2003 バージョン以前で作成したデータにつきましては「図 面管理」の右上にあります【図面出力】・【加・詳 …】のボタンを選択することで , 2003 バージョンで起動することが可能です .

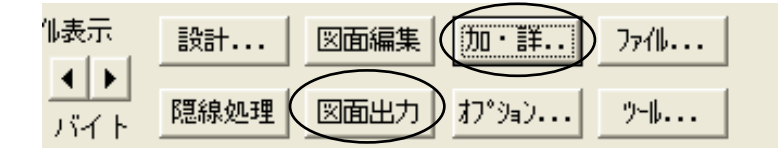

#### 古いパージョンの見分け方

図面管理のサムネイル表示は,通常グレーの状態ですが,図面出力2003・部品詳細図2003でデータを作成すると,枠線が表示されます.

## 5. 図面管理から拡張子を指定してアプリケーションを起動する機能

図面管理環境設定の起動するアプリケーションの設定で,オプションメニューに登録するア プリケーションファイルの拡張子を指定することができるようになりました.

これらを使用することによって,個人で作成している請求書・見積書・領収書・PDFファイルなど,設計データに関連するファイルをまとめて管理することが可能です.

#### オプションメニューから単語管理 (AsWord)を起動する設定方法

通常,単語管理を起動する場合は,エクスプローラから起動しますが,オプションメニュー に登録しておくと,簡単に開くことができます.ここでは登録手順をご説明します.

1. 【ツール】-「図面管理環境設定」を表示して、「起動するアプリケーション」を選択 します.

| オプション | ()~II                          |    | 図面管理環境設定                         | × |
|-------|--------------------------------|----|----------------------------------|---|
|       | 部材管理( <u>K</u> )<br>部材マスタ管理(B) | 88 | サムネイル表示設定 起動するアプリケーション 子の他の設定    |   |
|       | マスタセットアップ(M)                   | 2  | DXFファイル C:¥CSWIN¥Cadshape.exe 参照 |   |
| . 1   | <br>MICS 環境設定(S)               | 2  | <u>B</u> MPファイル 参照               |   |
|       | 図面管理環境設定( <u>E</u> )           |    | <u>I</u> GAファイル 参照               |   |

2. オプションメニューにアプリケーションを登録します. に「単語管理」と入力しま す.ここで入力する名前はオプションで表示される名称になります.

| オブションメニューの下に登録されます       追加(A) 変更(C) 削除(D)       参照 | 隠線処理     図面出力       ザイン外柵 1       0尺×8.0尺       006/03/22 | <u>アション</u><br>MICS/Art変換( <u>N</u> )<br>MICS/Art <u></u><br>MICS/Art II 変換(C). <u></u><br>MICS/Art II 変換(C). <u></u> |
|-----------------------------------------------------|-----------------------------------------------------------|----------------------------------------------------------------------------------------------------|
| ▲… 名称 登録ファイル                                        |                                                           | プレゼン <u>V</u> R ピ<br>MICS/Arc<br>MICS/ArcⅢ P<br>MICS/Drw<br>CSV変換<br>Microsoft <u>Excel</u>                           |
|                                                     |                                                           | KATANA変換ツール<br>KATANA変換ツール(STL)<br>請求書<br>領収書<br>単語管理<br>翌                                                            |

**3.** に起動させるアプリケーションのパスを設定します.【参照】ボタンを押し,ファイルの場所を,C:**¥Program Files**¥**Mics**¥**S**YS**¥**AsWord.exeに指定して【開く】を押します.

| ファイルを選択して                                                                              | (ださい                                                                                                    |              | ? 🛛                                                                      |
|----------------------------------------------------------------------------------------|----------------------------------------------------------------------------------------------------|--------------|--------------------------------------------------------------------------|
| ファイルの場所型:                                                                              | 🔁 SYS                                                                                                    |              | ·                                                                        |
| AcCLImg.ocx<br>AcCLnW.ocx<br>AcColPal.ocx<br>AcImage.ocx<br>AcImage.ocx<br>AcRontF.ocx | ma AsHVRexe<br>MastistBexe<br>MastistBexe<br>MastrmMexe<br>参 <mark>社 AsWord.exe</mark><br>ののでは、<br>MastistBetail.exe<br>ののでは、<br>ののでは、<br>ののでは、<br>ののでは、<br>ののでは、<br>ののでは、<br>ののでは、<br>ののでは、<br>ののでは、<br>ののでは、<br>ののでは、<br>ののでは、<br>ののでは、<br>ののでは、<br>ののでは、<br>ののでは、<br>ののでは、<br>ののでは、<br>ののでは、<br>ののでは、<br>ののでは、<br>ののでは、<br>ののでは、<br>ののでは、<br>ののでは、<br>ののでは、<br>ののでは、<br>ののでは、<br>ののでは、<br>ののでは、<br>ののでは、<br>ののでは、<br>ののでは、<br>ののでいて、<br>ののでいて、<br>ののでのでいて、<br>ののでのでのでいて、<br>ののでのでのでのでいて、<br>ののでのでのでのでいて、<br>ののでのでのでいて、<br>ののでのでのでいて、<br>ののでのでいて、<br>ののでのでいて、<br>ののでのでいて、<br>ののでのでいて、<br>ののでのでいて、<br>ののでのでいて、<br>ののでのでいて、<br>ののでのでいて、<br>ののでのでいて、<br>ののでのでいて、<br>ののでのでいて、<br>ののでのでいて、<br>ののでのでいて、<br>ののでのでのでいて、<br>ののでのでいて、<br>ののでいて、<br>ののでのでいて、<br>ののでのでいて、<br>ののでのでいて、<br>ののでのでのでいて、<br>ののでのでのでのでいて、<br>ののでのでのでいて、<br>ののでのでのでいて、<br>ののでのでのでいて、<br>ののでのでのでのでいて、<br>ののでのでのでのでいて、<br>ののでのでのでのでのでのでいて、<br>ののでのでいて、<br>ののでのでいて、<br>ののでのでのでのでのでいて、<br>ののでのでいていて、<br>ののでのでいていていていていていていていていていていていていていていてい<br>ののでいてい<br>ののでのでいていていていていていていていていていていていてい<br>ののでのでいていていていていていていていていてい<br>ののでいていていていてい<br>ののでい<br>のので | ◆ BLConv.exe | BProc.ex<br>EdLay.ex<br>CSinfo.cr<br>CSInfo.ex<br>CSInfo.ex<br>CSInfo.Gl |
| マァイル名(N):<br>ファイルの種類(T):                                                               | AsWordexe<br>全てのファイル (***)                                                                                                    |              | 開(0)<br>キャンセル                                                            |

単語管理データ以外にも下記のようなアプリケーションを起動することができます. アプリケーション exe のパスを明記しますので,ご参照ください.

• MICS/Drw  $\rightarrow$  C:¥CSWIN¥Cadshape.exe

- ・エクセル 2003 → C:¥Program Files¥Microsoft Office¥OFFICE11¥EXCEL.exe
- ・ワード 2003  $\rightarrow$  C:¥Program Files¥Microsoft Office¥OFFICE11¥WINWORD.exe
- ・ペイント  $\rightarrow$  C:¥WINDOWS¥system32¥mspaint.exe
- Adobe Reader 8.1  $\rightarrow$  C:Program Files AdobeProgram Files Adobe Program Files Adobe Program Files Adobe Program Files Program Files Program Files Adobe Program Files Program Files Program Files Adobe Program Files Program Files Program Files Adobe Program Files Program Files Program Files Adobe Program Files Program Files Program Files Adobe Program Files Program Files Program Files Adobe Program Files Program Files Program Files Adobe Program Files Program Files Program Files Program Files Adobe Program Files Program Files Program Files Program Files Adobe Program Files Program Files Program Files Program Files Adobe Program Files Program Files Program Files Program Files Adobe Program Files Program Files Program Files Program Files Adobe Program Files Program Files Program Files Program Files Adobe Program Files Program Files Program Files Program Files Program Files Program Files Program Files Program Files Program Files Adobe Program Files Program Files Prog

上記は各アプリケーション,デフォルトのインストール先になります.

4. に拡張子を指定しますが,今回はアプリケーション自体を起動させますので,何も 入力しないで【追加】ボタンを押します.

| 単語管理                     | (追加( <u>A</u> ) | 変更( <u>C</u> ) | 削除 |
|--------------------------|-----------------|----------------|----|
| C:¥Program Files¥Mics¥S` | YS¥AsWord.e:    | xe             | 参明 |
|                          |                 |                | •  |

拡張子を指定する場合の記入例 ペイント(画像ソフト) \*.jpg | \*.bmp | \*.gif | \*png などの画像拡張子形式 エクセル \*.xls ・ワード \*.doc ・ PDF ソフト \*.pdf MICS/Drw \*.sdr 同じ形式のデータが複数存在する場合は,拡張子の前に名称を付けることも可能です. その場合,保存するデータも同じ名称で保存してください. (例1)エクセルで請求書を作成している場合 請求書.xls (例2)エクセルで見積書を作成している場合 見積書.xls 名称を特定しない場合は(ドット)の前に\*(アスタリスク)を付けてください. 複数のファイルが存在する場合は,どれかひとつが開きます. MICS/Drw の場合,設計データフォルダにある複数のSDR データが存在すると正 しく開けません.

## 6. アイコンイメージを表示する

2007.10 バージョンからメニューにアイコンイメージを表示する設定を追加しました.

アイコンが存在するメニューには,アイコンのイメージが追加され,墓石設計,部材情報編 集の一部のメニュー選択時にサムネイル表示に変わります.

また,「図面編集(選択)」メニューから図面を選択する際に,図面を縮小表示することが可能です.

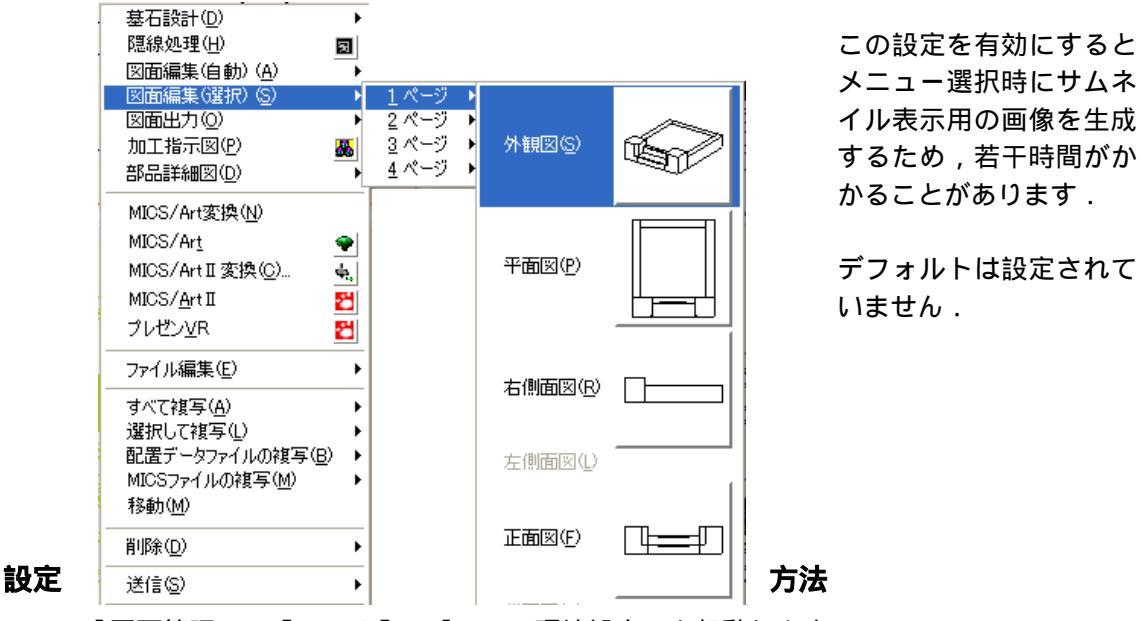

- 1. 「図面管理」 【ツール】 「MICS 環境設定」を起動します.
- 2. MICS 環境設定画面が表示されますので,「画面」を選択します.
- 3. 画面の「メニュー」の「メニューにアイコンを追加する」にチェックマークを入れて【適応】を選択し、【OK】ボタンで終了します.

| MICS環境設定             |                |              | ×        |
|----------------------|----------------|--------------|----------|
| 基石設計 図面編集設定 その他 表示   | 色設定   パス設定   パ | 2.設定(管理者用)│送 | 信添付設定画面  |
| _ <sup>_</sup> ツールバー |                |              | $\smile$ |
| 🔽 চ্রিস্টার্টের      |                |              |          |
| □ ボタンを拡大表示する         | 0 Pixel        |              |          |
| 「 境界幅を設定する           | B Divel        |              |          |
|                      | jo Pixel       |              |          |
| -x                   |                | 1            |          |
| ▼ メニューにアイコンを追加する     | $\mathbf{b}$   |              |          |
|                      | /              |              |          |

墓石設計

墓石設計は基本になる mbl(配置データ)を作成するプログラムです. 今回の 2007.10 バージョンでは,便利に使っていただくための機能を追加しました.

## 1. 形状入力ダイアログの値変更

MICS の標準部材の中には,大きく寸法を変更させても元の形状が分かるように、パラメー ターの値に比例の計算式を入れている部材があります.

その比例式を初期値に戻したい場合は、【初期値】の右側にある【値への変更】ボタンを押し てください.式から値へ変換します.

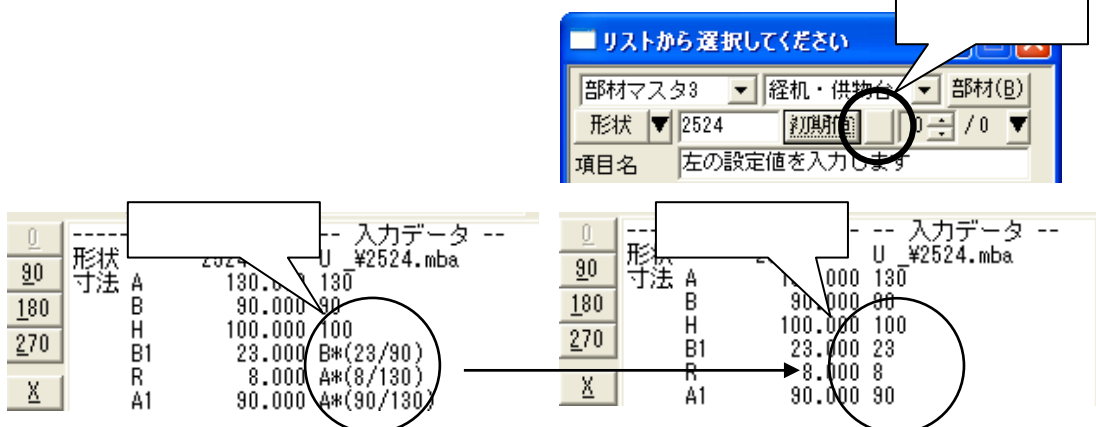

## 2. パラメータ表示寸法・目地表示数のスピンボタン機能

MICS の部材には最大 30 ヶ所の入力寸法パラメータが設定されています. 2007.10 バージョンから,形状入力ウィンドウで表示する数値を「スピンボタン」で変更する ことができます.

スピンボタンで変更したい数値にし、寸法パラメータいずれかをクリックしてください. 表示数が変更されます.

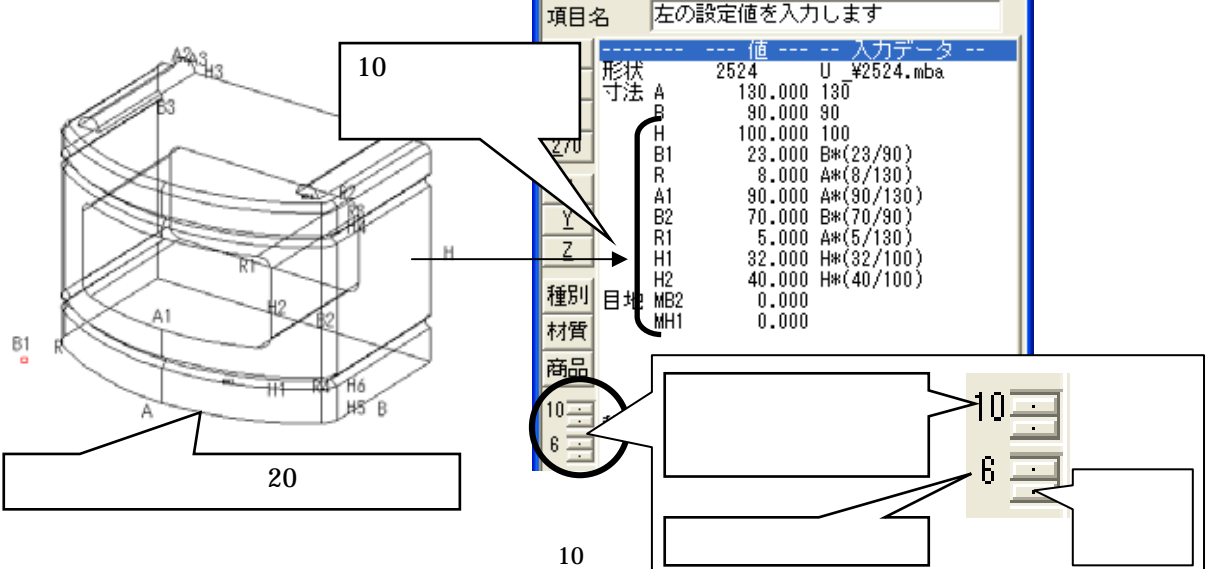

## 3. 過去に呼び出した部材の表示機能

2007.10 バージョンから過去に呼び出した部材の一覧を表示することが可能です. 過去に表示した形状を配置する際に,探す手間が省けます.

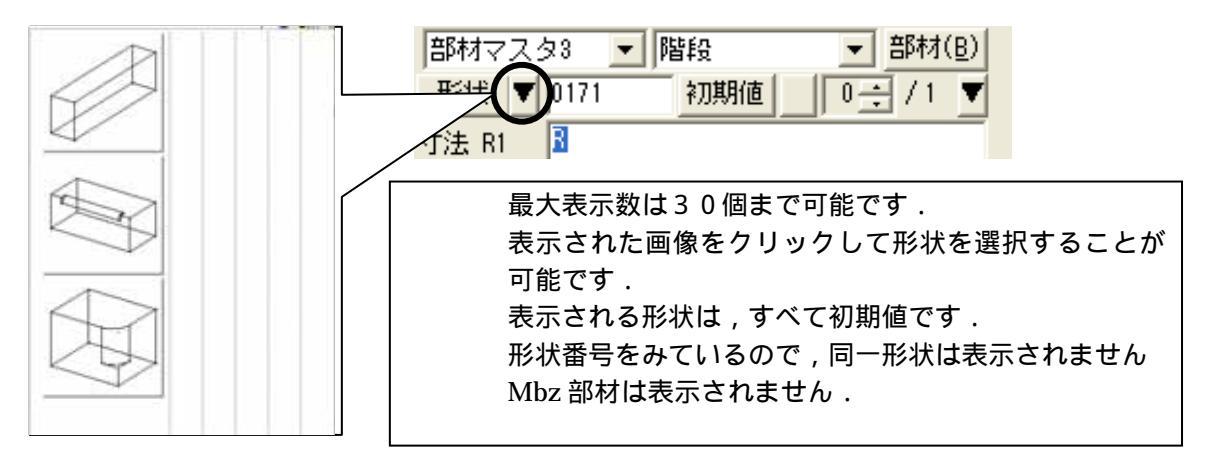

### 4. 過去に配置した寸法での部材形状表示機能

過去に配置した同一形状の部材を最大10個まで表示することが可能です. 根石など同一形状で,厚み・高さなどが同じ部材を配置する場合に,有効な機能です.

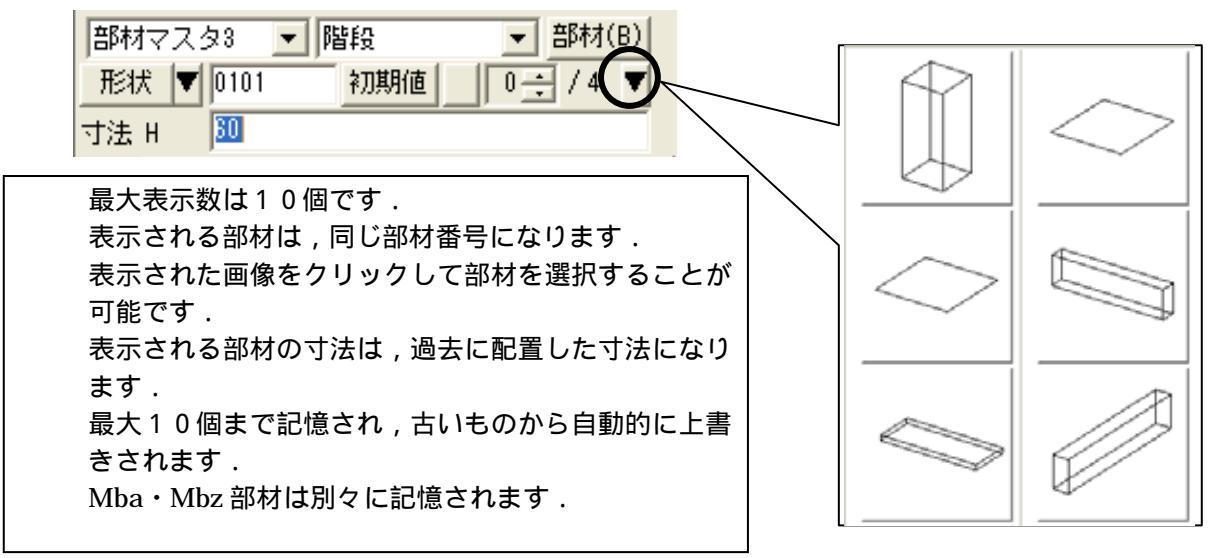

#### 実際に確認してみましょう.

形状番号「0102」を呼び出して,初期の状態で1つ配置します. 次に,下記のように設定し,配置して【部材形状表示】ボタンを押してください.

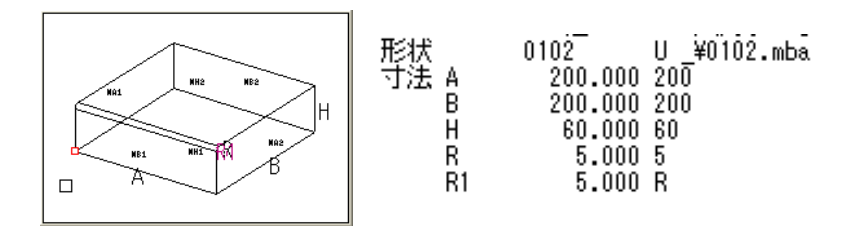

## 5. 過去に選択したデータの一覧表示機能

「設計データの追加」で過去に選択したデータを墓石設計上で表示・選択することが可能です.

#### スピンボタンを使用した設計データの挿入手順

1. 墓石設計で「設計データの追加」ボタン,右側の【スピンボタン】をクリックします.

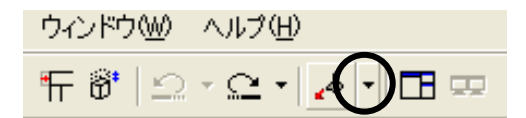

2. 過去に挿入したデータが表示されますので,挿入したいデータを選択します.

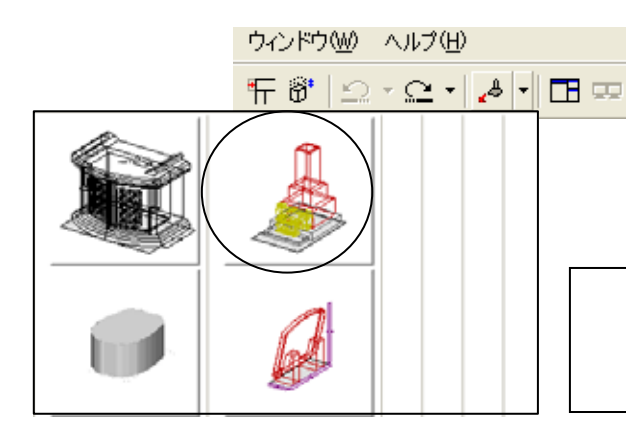

最大表示数は30個です. 最大 30個まで記憶され,古いもの から自動的に上書きされます.

3. 選択したデータが赤の点線で表示されますので,挿入データの配置基準点をクリックして,[右クリック]-[複写先指定]を選択します.

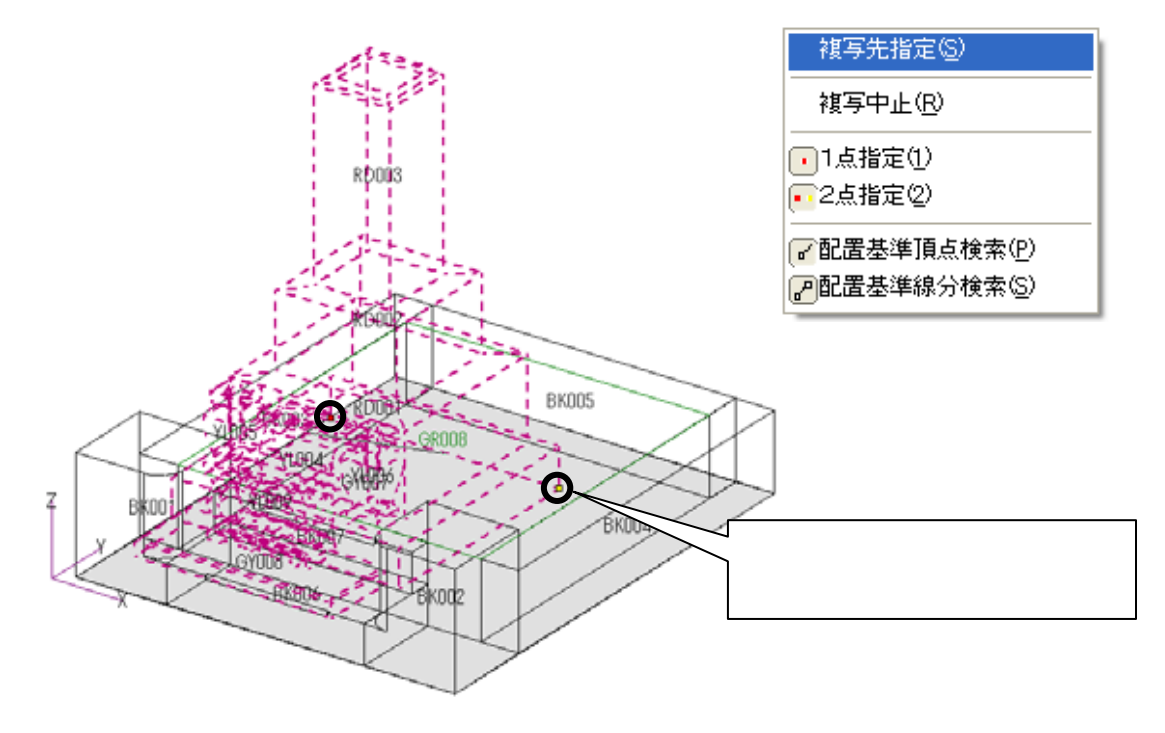

4. 複写先の指定を行いますので,配置したい箇所の配置基準点を確定し,[右クリック] - [複 写実行]を選択します.

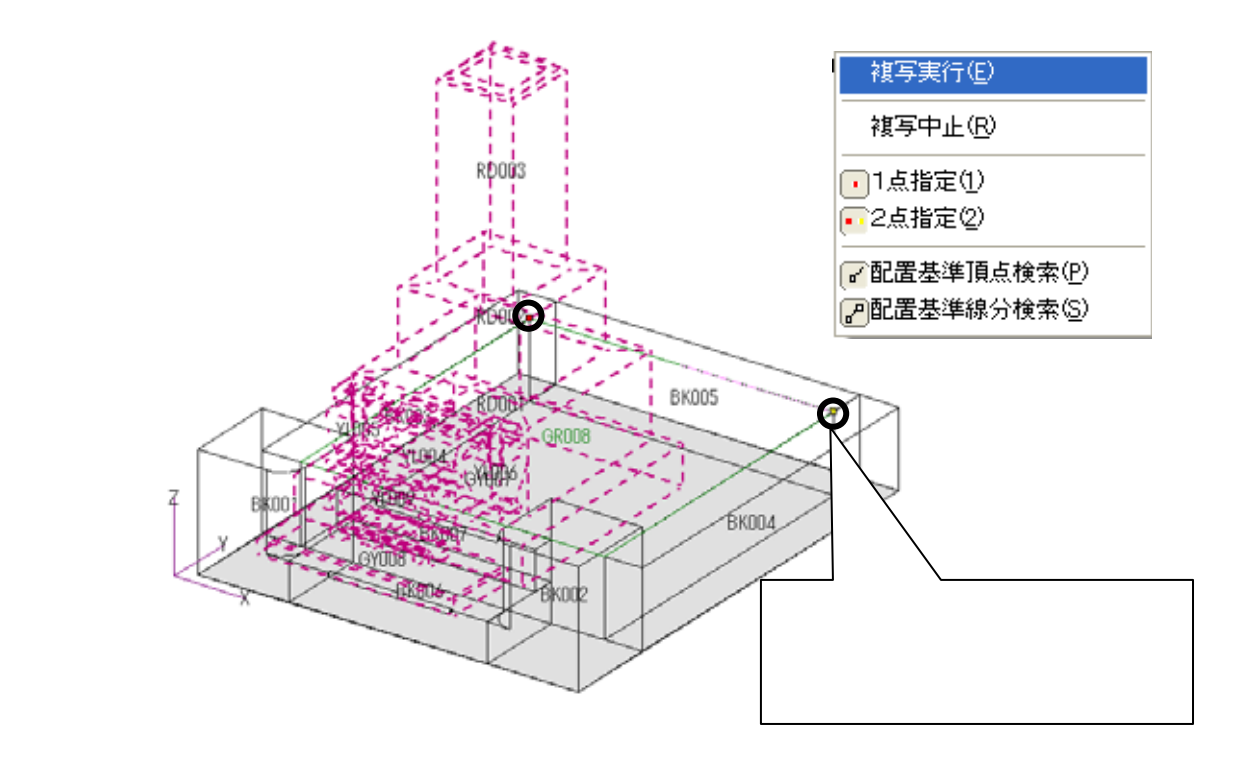

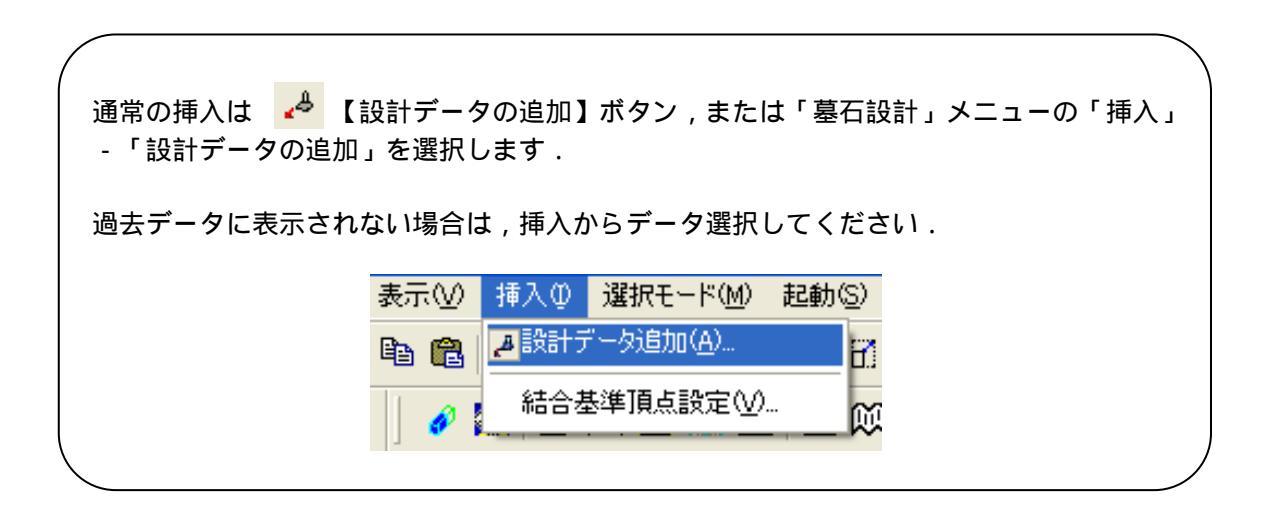

# 図面出力

図面出力では,実際に出力する図面のレイアウト決定や編集を行います. 今回は,「内田家」というデータを例にして,2007.10バージョンの新機能をご説明します.

### 1 隠線処理機能

従来,図面出力起動時に枠内の隠線処理が行われていない場合,枠だけが表示され,隠線処理 結果は表示されませんでしたが,2007.10 バージョンより,表示形式が選択できるようになりま した.図面出力起動時に,隠線処理されていない枠の表示を「表示する」()「表示しない」() 「隠線処理をする」()「2次元変換をする」()「隠線消去する」()「点線処理をする」() の6つの項目から設定することができます.

設定ごとに,隠線処理結果の内容は下図のからのように表示されます.

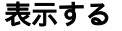

表示しない

隠線処理をする

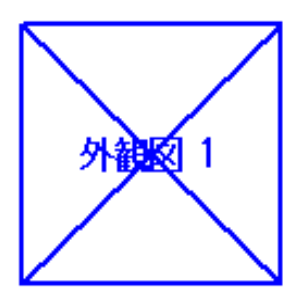

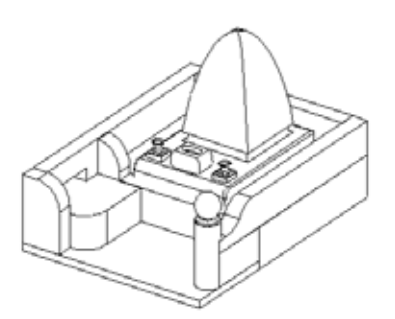

2 次元変換をする

隠線消去する

点線隠線処理をする

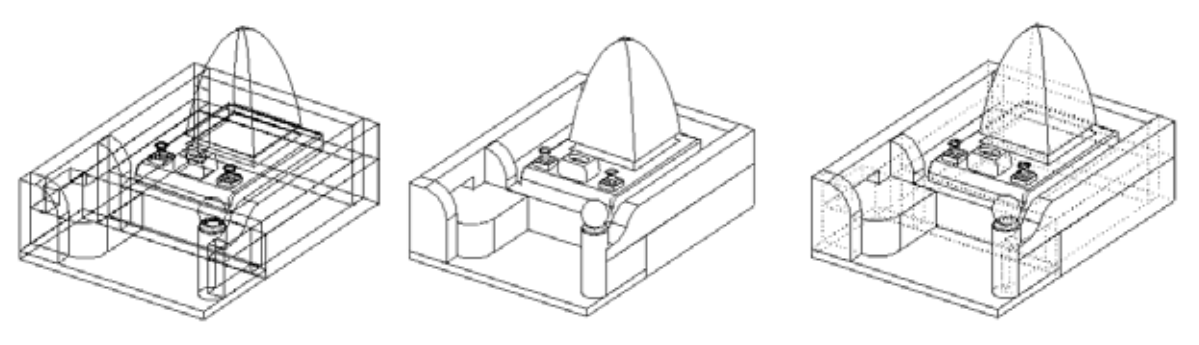

二次元変換では,ワイヤーフレーム(向こう側が透けて見えている)状態で,データを二次 元化します. 実際に動作を確認し,設定を変更してみましょう.

- 図面管理で「内田家」を選択し、「図面出力」を起動します.
   この状態ではまだ隠線処理は行っていません.)
- 「図面出力」が下図の状態で起動します.
   レイアウトの初期値設定は「外観+3面+文字枠」(枠表示あり)です.
   隠線処理を行っていないため,それぞれの枠のみが表示されることを確認します.

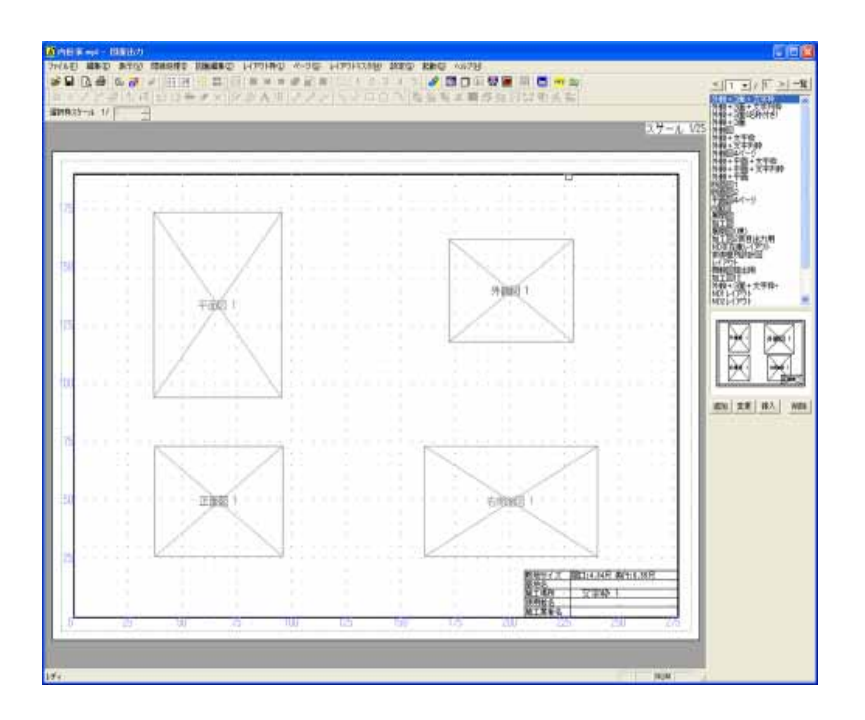

3. 設定を変更します. 図面出力の「設定」-「図面出力設定」を起動します.

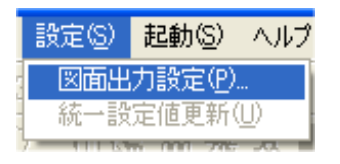

4. 「図面出力設定」タブを開きます.

| 図面出力設定  |         |          |
|---------|---------|----------|
| 初期レイアウト | 色と線の設定  | 文字和期設定   |
| 文字枠初期設定 | 文字の統一設定 | (図面出力設定) |

5. 「隠線処理されていない枠」の項目から,表示方法を選択します. 今回は初期設定の「表示する」から「隠線処理」へ変更します.「隠線処理」をクリック して選択し【OK】を押してください.

| ○ 寝線処理されていない枠 ○ 表示する ●  ○ 寝線が理) ○  ○ 隠線消去 |  |
|-------------------------------------------|--|
| ○表示しない ○ 2次元変換 ○ 点線処理                     |  |
| 外観1視点配置視点 ▼ 外観2視点 右斜肋標準 ▼                 |  |
| 外観3視点 左斜め標準 ▼ 外観4視点 右アイソメ ▼               |  |

この設定は隠線処理されていない枠 に対してのみ,有効です.隠線処理し た枠に対してこの設定は反映されま せん.隠線処理後に表示を変更したい 場合は枠を選択し,画面上の「隠線処 理」メニュー内から表示方法を選択し なおします.

設定を変更すると下図の確認メッセージが表示されますので、【はい】を選択します.

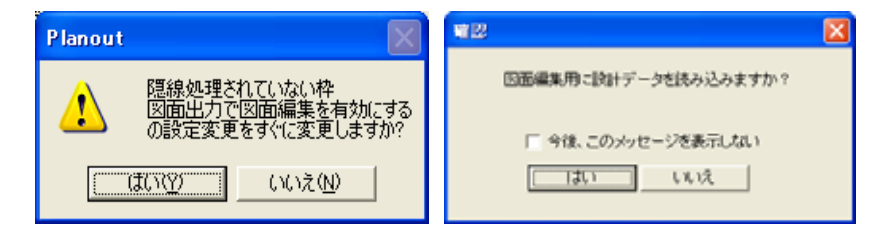

以後,隠線処理していないデータを図面出力で開く場合,起動時に下図のメッセージが 表示され,画面上で隠線処理が行われます.

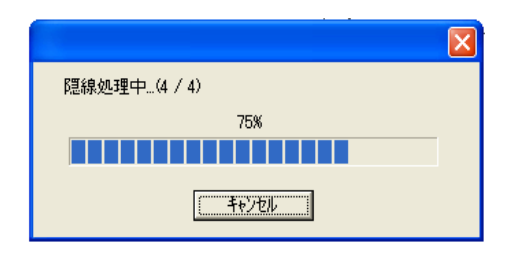

6. 隠線処理が行われ,下図の状態になります.

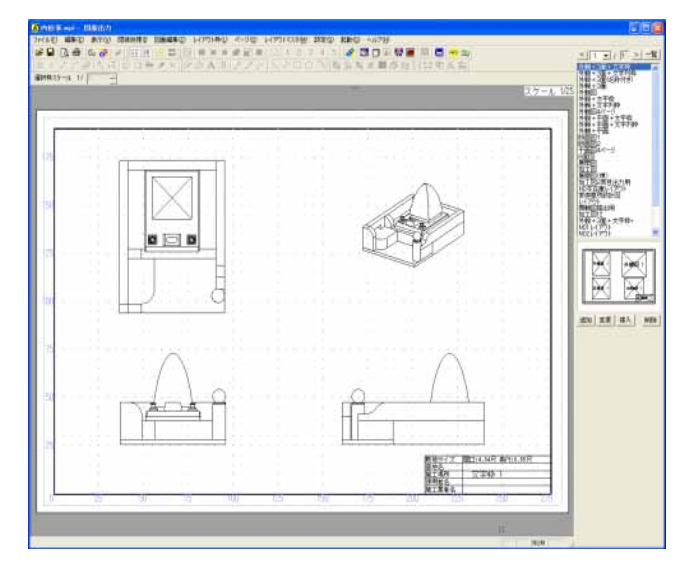

### 2 図面編集機能

従来, 寸法つけなどの編集は「図面編集」で行っていましたが, 2007.10 バージョンより「図 面出力」でも「図面編集」の機能が使えるようになりました.

「図面出力」の「図面編集」機能は初期設定では OFF になっています. 設定を変更し,図面出力上で編集作業を行ってみましょう.

1. 図面出力の[設定]-[図面出力設定]を起動します.

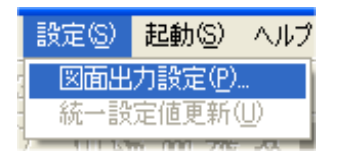

2. 「図面出力設定」タブを開きます.

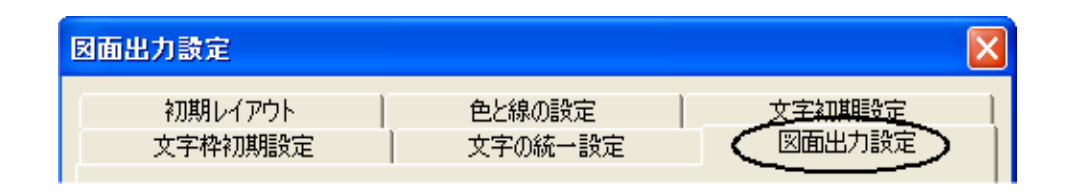

3. 「図面出力で編集を有効にする」のチェックを ON にします.その他の設定も,必要に 応じて行ってください.今回は全ての項目にチェックを入れ, ON にします.

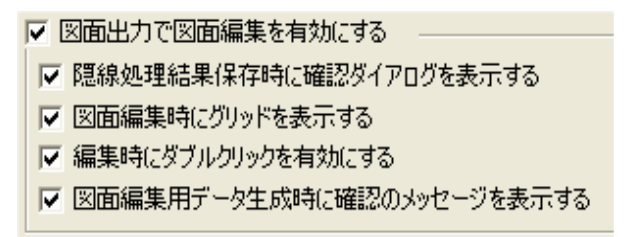

4. 下図の確認メッセージが表示されたら【はい】を選択します.

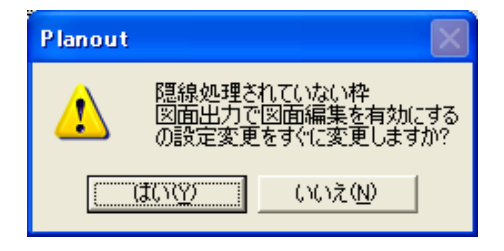

- 5. 平面図の上でダブルクリックします.
- 6. 編集画面に入ります.編集ボタンは「図面編集」で使用されているものと同じです. 画面右上の編集ボタンを押して,編集作業を行います.

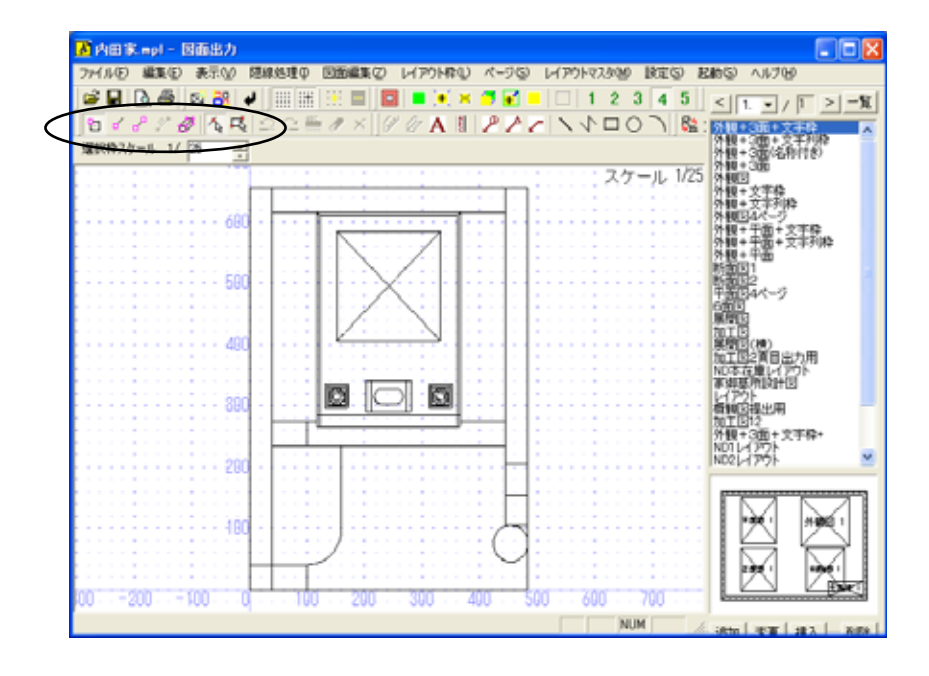

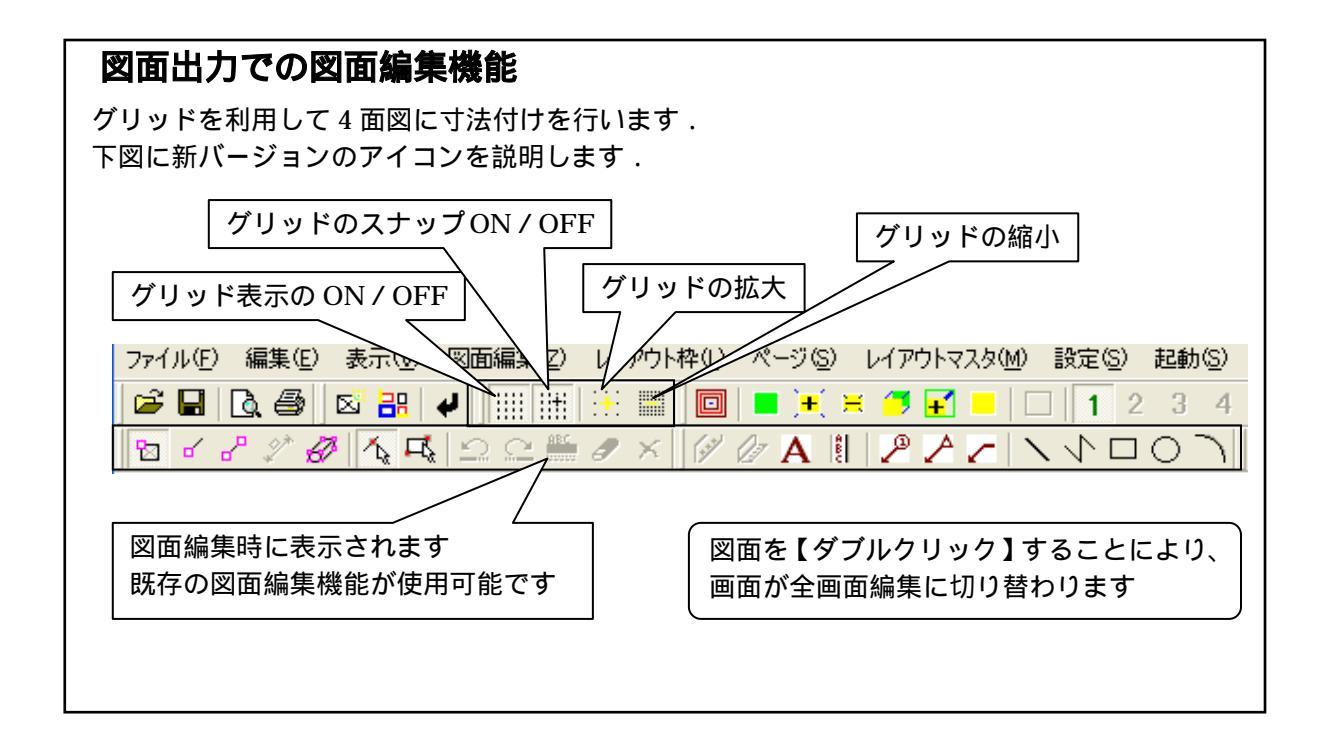

7. メニューの「表示」-「グリッド」-「設定」からグリッド設定ダイアログを表示して 下図のように設定されていることを確認し【OK】を押します.

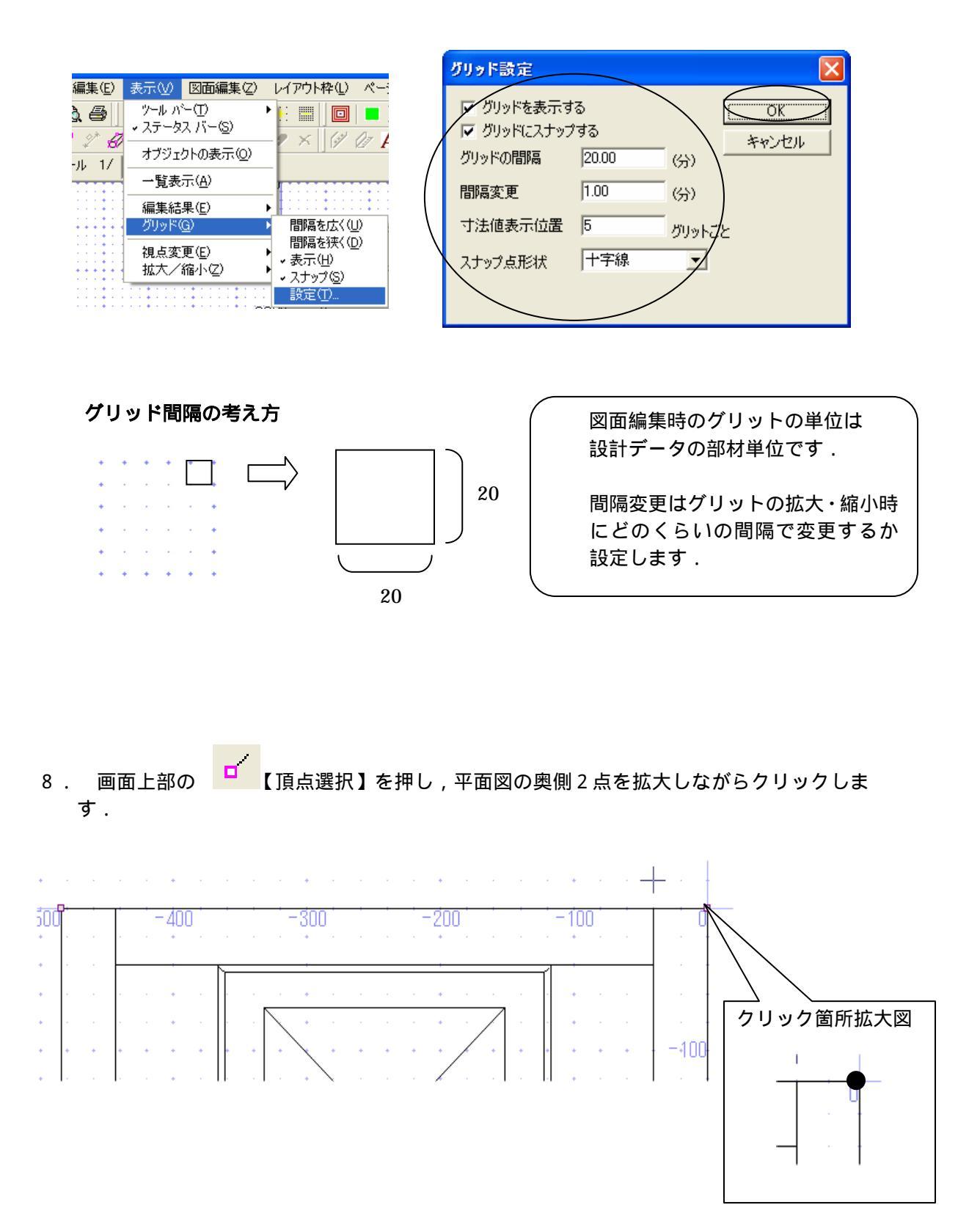

9.頂点選択後「右クリック」で「平行寸法」を選択して、「100」のグリッド間隔のところで クリック後、「右クリック」-「実行」を選択します.

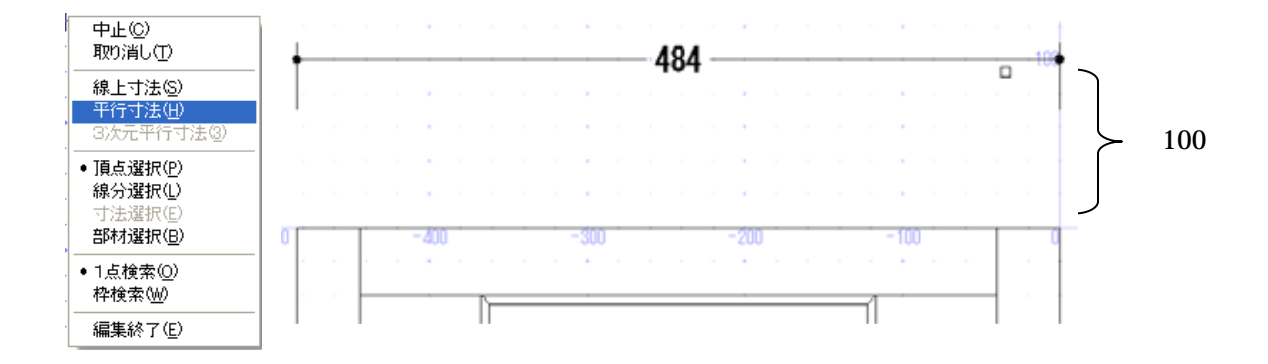

10.平面図,左側の奥行き方向にも同様に寸法を付けますので,下図のように頂点の選択をし 「右クリック」-「垂直」を指定して,グリッド「-100」の位置でクリック後, 「右クリック」-「実行」を選択します.

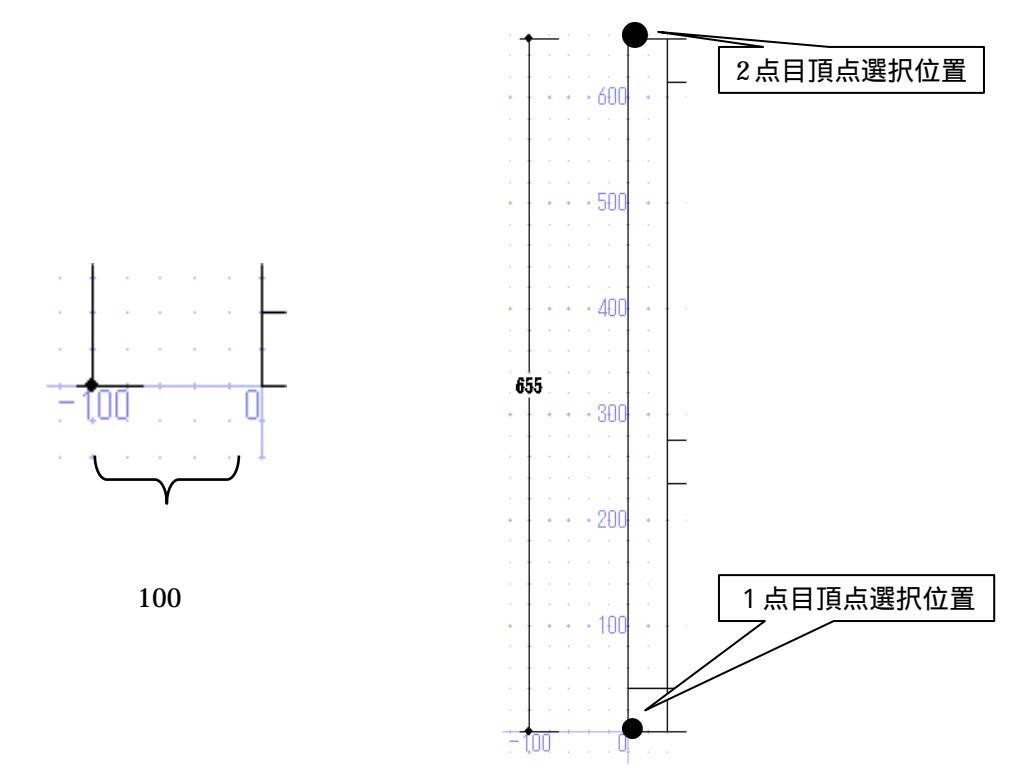

10.「右クリック」-「編集終了」を選択して,出力画面に戻ります.

11. 上記手順と同じように「正面図」と「右側面図」の寸法付けを行います.
 該当図面を【ダブルクリック】して,全画面編集画面に移動します.

なお,寸法の位置指定は平面図と同じグリッドの間隔を100とします.

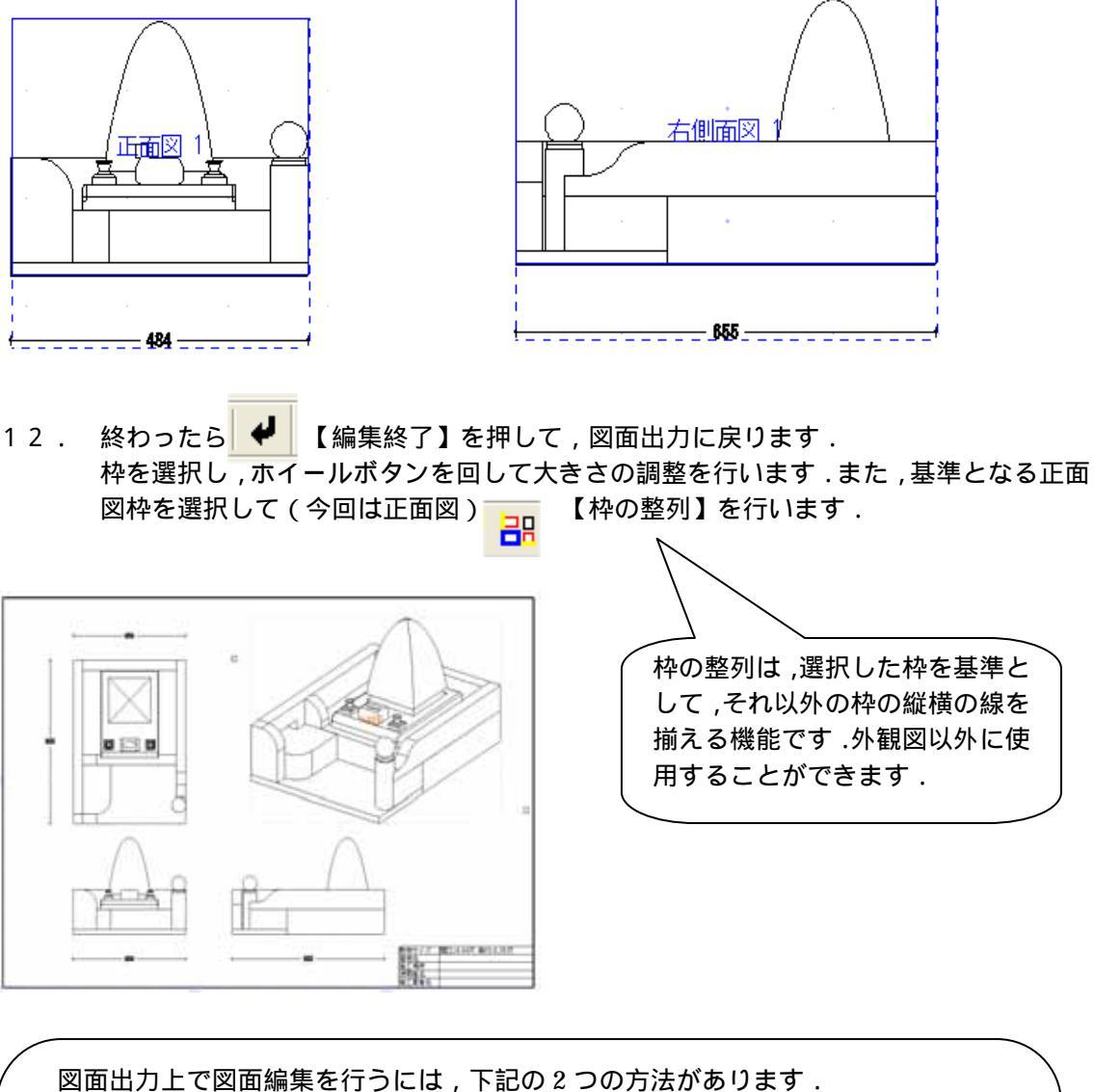

図面出力上で図面編集を行うには、下記の2つの方法かあります. 上記の「編集時にダブルクリックを有効にする」がONになっていれば枠上でダブ ルクリックします. 枠を選択しメニューから「図面編集」または「図面編集(全画面)」を選択します. 編集した図面は,上書き保存されます. (設定によっては保存されないこともあります) <u>グリッドを使う最大のメリットは,寸法位置を揃えられることです.</u> 寸法距離を一定に保つことで,一直線上に並べることができます. 同様の手順で「図面出力」の図面編集機能でも寸法位置を揃える事が可能です.

### 3 線種の追加(図面編集機能)

図面編集で線を描く時に,従来の実線,破線,点線に加えて一点鎖線,二点鎖線,ジグザグ線, 波線,2重線,XXXX線,カギ形線の7種類の線種を追加しました.これらの線種は隠線処理, 加工指示図,部品詳細図でも使用することができます.

実際に編集を行ってみましょう.

1. 図面出力の「正面図」枠をダブルクリックし, 編集画面を起動します.

2. 🦰 【線分選択】を押して,線種変更する線分を選択します.

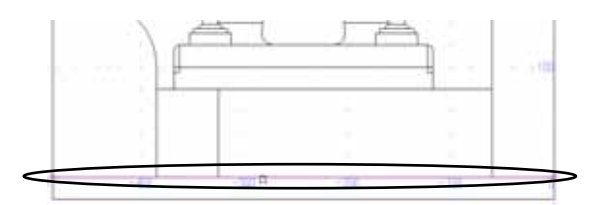

3.右クリックして「線種変更」を選択します.
 終わったら【編集終了】を押して,図面出力に戻ります.

| 中止(2)<br>形飾(2)                 |                                 |
|--------------------------------|---------------------------------|
| 線植変更多)<br>線太正変更低)              | 実線(S)<br>破線(D)                  |
| 線上寸法位)<br>平行寸法位)<br>3(次元平行寸法位) | 点線①<br>→点額線②<br>二点類線回<br>ジグザグ線② |
| 伸縮(1)<br>移動(3)<br>被写(5)        | 波線(曲)<br>2重線<br>2000線(5)        |
| 頂き現状の                          | 力的影響化                           |

| 実線     |                                         |
|--------|-----------------------------------------|
| 破線     |                                         |
| 点線     |                                         |
| 一点鎖線   |                                         |
| 二点鎖線   |                                         |
| ジグザグ線  | ~~~~~~~~~~~~~~~~~~~~~~~~~~~~~~~~~~~~~~~ |
| 波線     | ~~~~~~~~~~~~~~~~~~~~~~~~~~~~~~~~~~~~~~~ |
| 2 重線   |                                         |
| XXXX 線 |                                         |
| カギ形線   | ~~~~~~~~~~~~~~~~~~~~~~~~~~~~~~~~~~~~~~~ |

各線の大きさや間隔は固定で,変更することはできません. 2007.10 バージョン以前の古いバージョンでは実線で表示されます. 円や円弧で実線以外の線種の場合,正しく表示や印刷がされないことがあります. 画面と印刷物では,相対的な大きさが異なる場合があります. 部品詳細図 2003 にはこの機能はありません.

### 4 部品詳細図の一部品貼り付け

図面出力で「右クリック」 - 「新規枠作成」を行った時に 1 部品ごとの詳細図の図面が貼り 付けられるようになりました.従来のバージョンでは,事前に個別の部品詳細図データの登録が 必要でしたが,2007.10 バージョンより新規枠作成時に表示されるメニュー内に「詳細図データ 枠」が増えています.

実際に部品詳細図データの取り込みをしてみましょう.

- 1. 図面出力を起動します.
- 2. 「右クリック」-「新規枠作成」して枠を作成し,メニューから「詳細図データ枠」を選 択します.

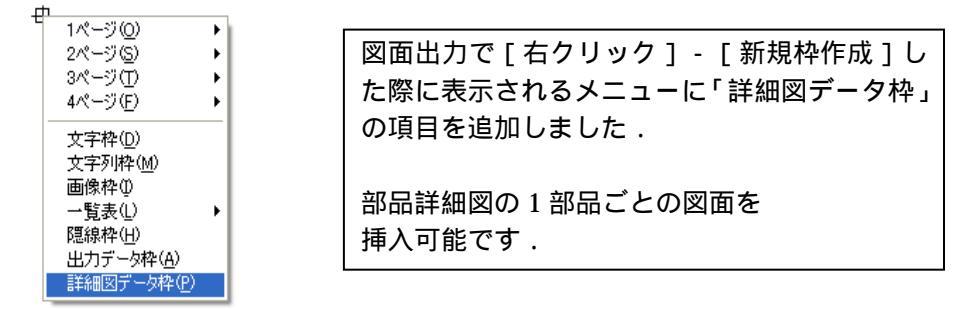

3. 「詳細図データ枠」を選択すると,下図の「詳細図選択」ウインドウが表示されます. バルーン 8の「ギボシ付小柱」を選択し【OK】を押します.

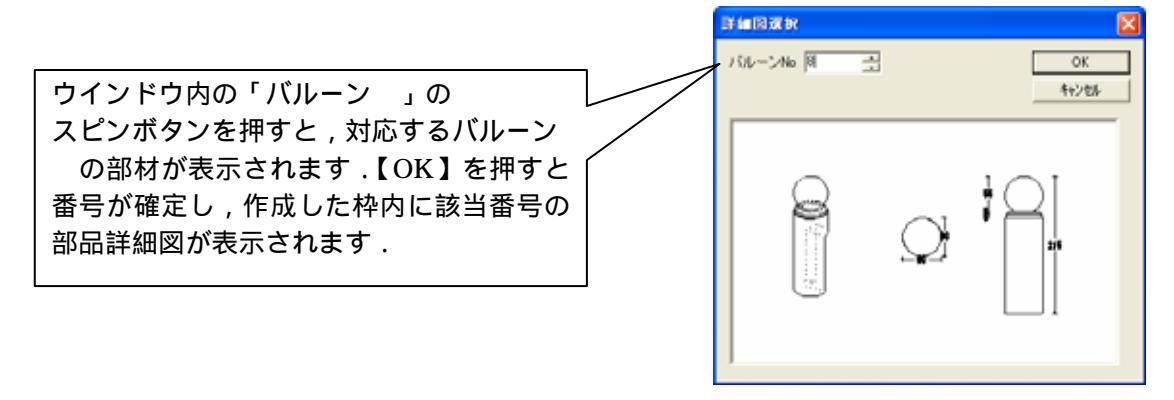

挿入されたデータは「(外柵名) + ipd + (番号).mlp」の名称で外柵フォルダ内に保存されます.

部品詳細図データがない時にこの操作を行うと,エラーのメッセージが表示されます.

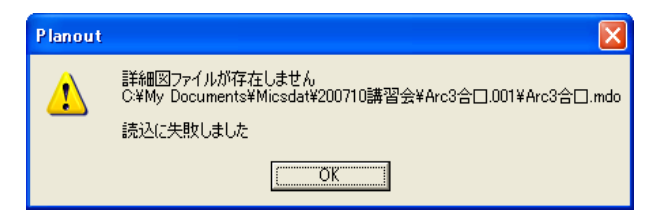

## 5 寸法統一設定の追加

図面出力でも,部品詳細図と同様,寸法文字などの統一の設定が可能になりました. 「設定」-「図面出力設定」の「文字の統一設定」タブ内の「大きさを統一する」のチェックボ ックスで設定可能です.

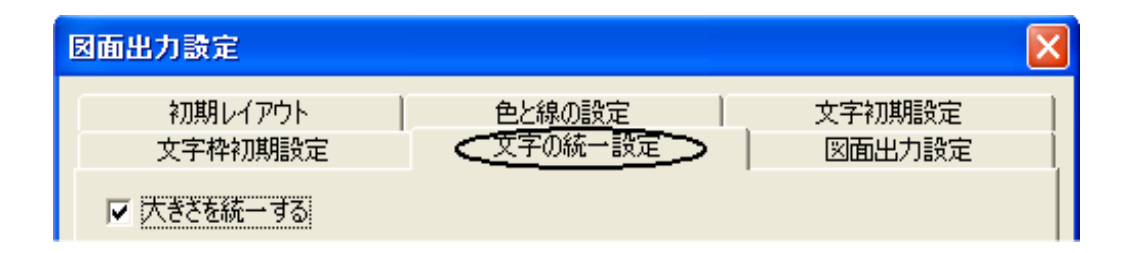

「大きさを統一する」設定が有効になっていると,出力データなどの隠線処理結果に,その 設定が反映されます.

## 6 詳細図取り込み日付チェック

図面出力で部品詳細図データの取り込みを行う場合の日付チェック機能がつきました. 部品詳細図データ(mdo)の更新日時が,墓石設計データ(mbl)の更新日時より古い場合,デ ータの内容に整合性が取れていない可能性があります.その場合,下図のメッセージが表示され ます.

| Planout |                                                 |
|---------|-------------------------------------------------|
| ⚠       | 詳細図データ作成後、設計データが更新されている可能性があります。詳細図データを確認してください |
|         | <u>[ОК]</u>                                     |

部品詳細図データ(mdo)の更新日時が,墓石設計データ(mbl)の更新日時より古い場合, 内容に関わりなくメッセージは表示されます.問題がない可能性や,添付ファイルなどが あってファイル日付が変わる場合などは正しく機能しない場合があります.

## 部品詳細図

部品詳細図は部材の1つ1つに対して加工寸法や磨きの指示をするプログラムです. 部品詳細図の前に「加工指示図」でバルーンを付加した場合は,部材名称や磨き・仕上げなどの情報が,そのまま移行されます.なお,バルーンを付加していない部材は「部品詳細図」に表示されませんので,ご注意下さい.

### 1 一覧表示の部材選択

従来は部品詳細図の一覧表示時には個別の部材を選択できませんでしたが,2007.10 バージョンより選択できるようになりました.選択後は【グループ変更】【レイアウト変更】【隠線処理】 が可能です.

一覧表示をした状態で部材を選択してレイアウトを変更してみましょう.使用するデータは 「内田家(詳細図用)」です.

- 1. 画面上の 二 【一覧選択】を押します .(メニューの「編集」 「一覧選択」同様)
- 2. 外柵データで4面図にしたい「2.ステンレス花立」と「9.下台」を選択し,右クリックして [レイアウト変更]を選択します.

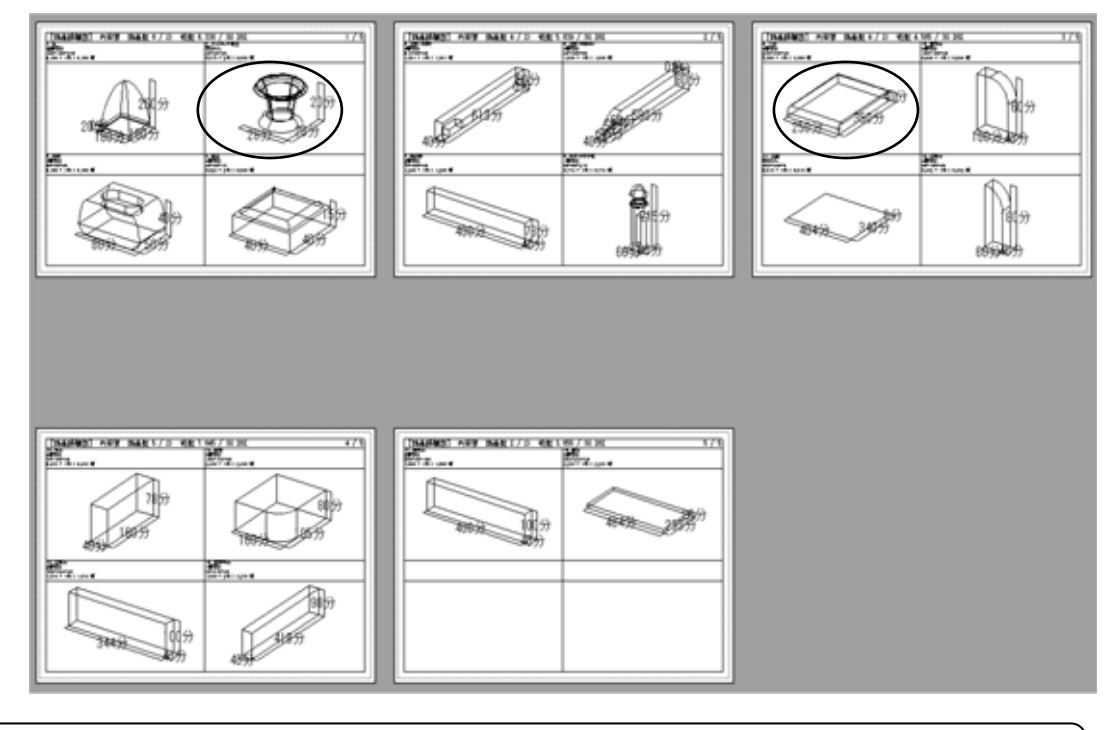

一覧表示時の部材選択
 一覧表示時に画面上の
 選択することができます.
 選択部材を再度クリックすることにより,選択解除されます.
 選択後は【レイアウト変更】の他に【グループの変更】・【隠線処理】の操作が可能です.

- レイアウト変更ダイアログが表示されますので、
   【 】を押して「外観+3面」を選択し
   【OK】を押します.
- 4. 選択データが「外観+3面」になっていることを 確認してください.

選択したレイアウトによってはスケールの関係に より,枠が表示範囲からはみ出すことがあります. その場合は「右クリック」-「図面編集」を選択し レイアウト編集を行ってください.

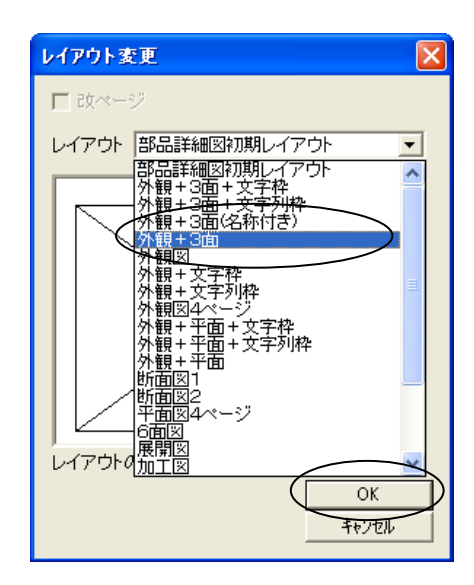

## 2 部材並べ替え機能

「編集」-「並び順変更」を選択すると,グループ内の部材の順番の並べ替えとグループの変更ができるようになりました.

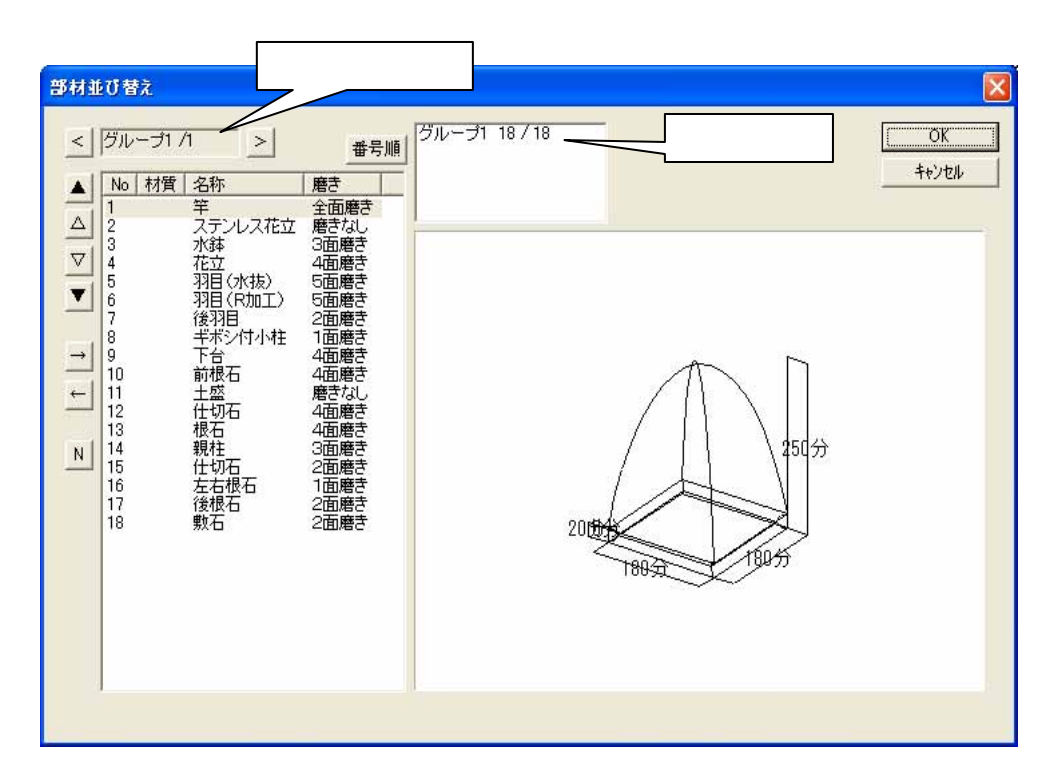

並び替え機能はあくまでも部品詳細図での並び順を変更するもので,加工指示図で生成した バルーンの変更はできません.ご注意ください.

- < 前のグループを表示します.
- > 次のグループを表示します.
- 番号順 加工指示図のバルーン 順に戻します.
- ▲ 選択している部材をグループの先頭に移動します.
- △ 選択している部材を一つ上に移動します.
- ☑ 選択している部材を一つ下に移動します.
- ▼ 選択している部材をグループの最後尾に移動します.
- ➡ 選択している部材を次のグループに移動します.
- 🗲 選択している部材を前のグループに移動します.
- ▶ 選択している部材を次のグループとして新規にグループを作成します.

今回は「14 親柱」のグループを変更してみましょう.

- 1. メニューの「編集」 「並び順変更」を選択します.
- 2. 部材並び替えダイアログボックスから 14の親柱を選択して、「選択プレビュー」に親柱が 表示されていることを確認し【N】ボタン(新規グループ作成)を押します.
- 3. 選択グループが「グループ 1/1」から「グループ 2/2」に変更されていることを確認し【OK】 を押します.

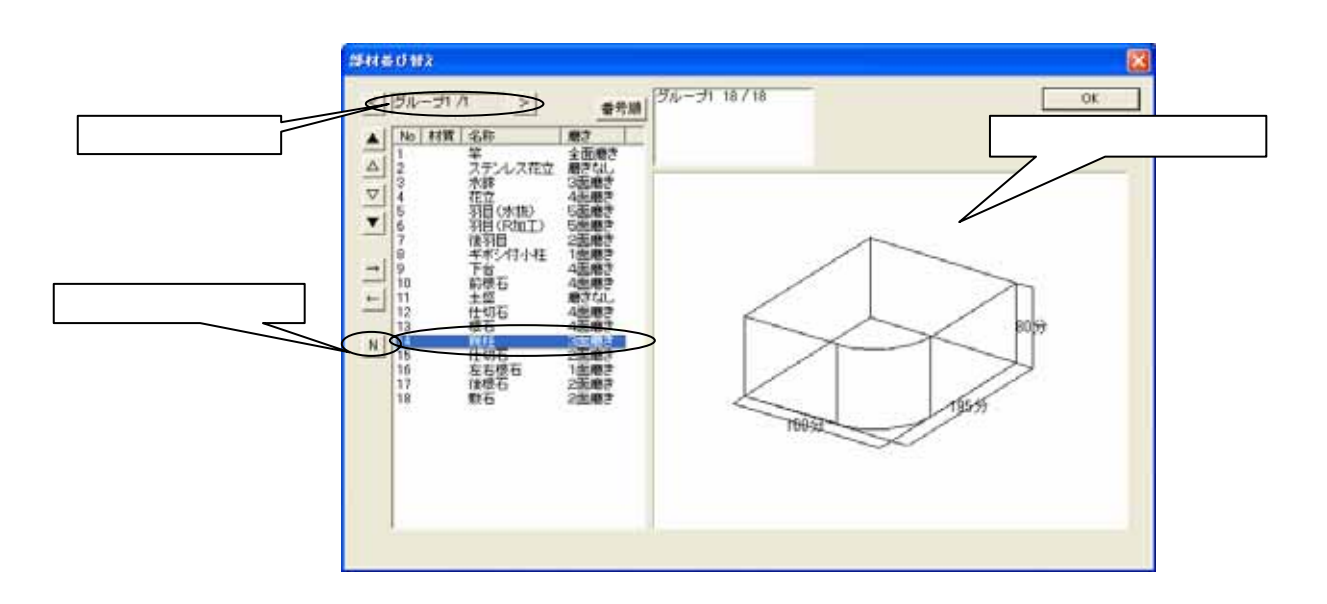

4. 画面上部から「グループ2」を選択して,列と行を1に変更してください.

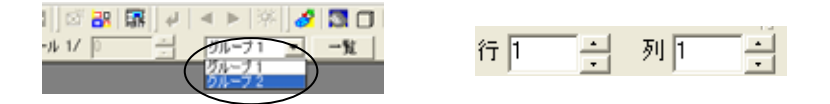

#### 3 他図面取り込み

他の詳細図ファイルを指定して,以前に作成した詳細図図面の取り込みを行います. よく利用する部材・規定の外柵・石塔などを何度も作成する手間が省けます.

#### 他図面取り込みの条件

他図面のデータを取り込む場合は、部材の形状番号と寸法が同じであることが条件です.

実際に他の詳細図データの取り込みを行ってみましょう.今回は,取り込むデータとして詳細図(外柵名「取込用」)を作成してあります.

- 1. 「内田家(詳細図用)」を部品詳細図で起動し,メニューの「編集」-「データ取り込み」を選択します.
- ファイル取り込みダイアログが表示されますので,ファイルの場所を「マイコンピュータ」 「ローカルディスク(C)」 「My Documents」 「Micsdat」 「200710 講習会」 「取込用.001」を選択します.

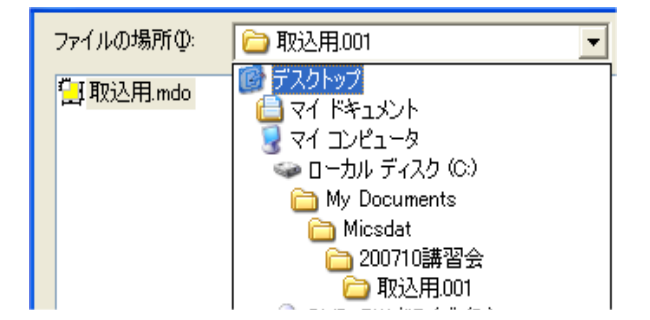

3. 「取込用」の詳細図データが表示されますので、「取込用.mdo」を選択して【開く】を押してください.

| ファイルを開く            |               |   |       | ? 🔀      |
|--------------------|---------------|---|-------|----------|
| ファイルの場所①:          | 🗁 取込用.001     | • | - 🖻 💣 | <b>.</b> |
| 型取込用.mdo           |               |   |       |          |
| ファイル名( <u>N</u> ): | 取込用.mdo       |   |       | 開<(_)    |
| ファイルの種類(工):        | 詳細図データ(*.mdo) |   | •     | キャンセル    |

図面の取り込みダイアログが表示されます.
 今回はすべての図面を取り込みますので「このファイルのすべての図面を取り込む」にチェックマークを入れて【はい】を押してください.

| 図面取り込み                                                    |          | × |  |  |  |
|-----------------------------------------------------------|----------|---|--|--|--|
| 現在の図面                                                     | → 取り込む図面 |   |  |  |  |
| 200                                                       |          |   |  |  |  |
| 取込元ファイル C:¥My Documents¥Micsdat¥200710講習会¥取込用.001¥取込用.mdo |          |   |  |  |  |
| この部材の図面を取り込みますか?                                          |          |   |  |  |  |
| はい                                                        | しいえ      |   |  |  |  |
| ▼ このファイルのすべての図面を取り込む                                      |          |   |  |  |  |

図面を選択して取り込みたい場合は,チェックマークを入れずに【はい】を選択してください.

選択したデータの中に,部材の形状番号と寸法が同じ部材が存在しない場合,ダイアロ グは表示されません.

## 5. 一覧【一覧表示】を押し「取込用」の図面が取り込めているか確認します.

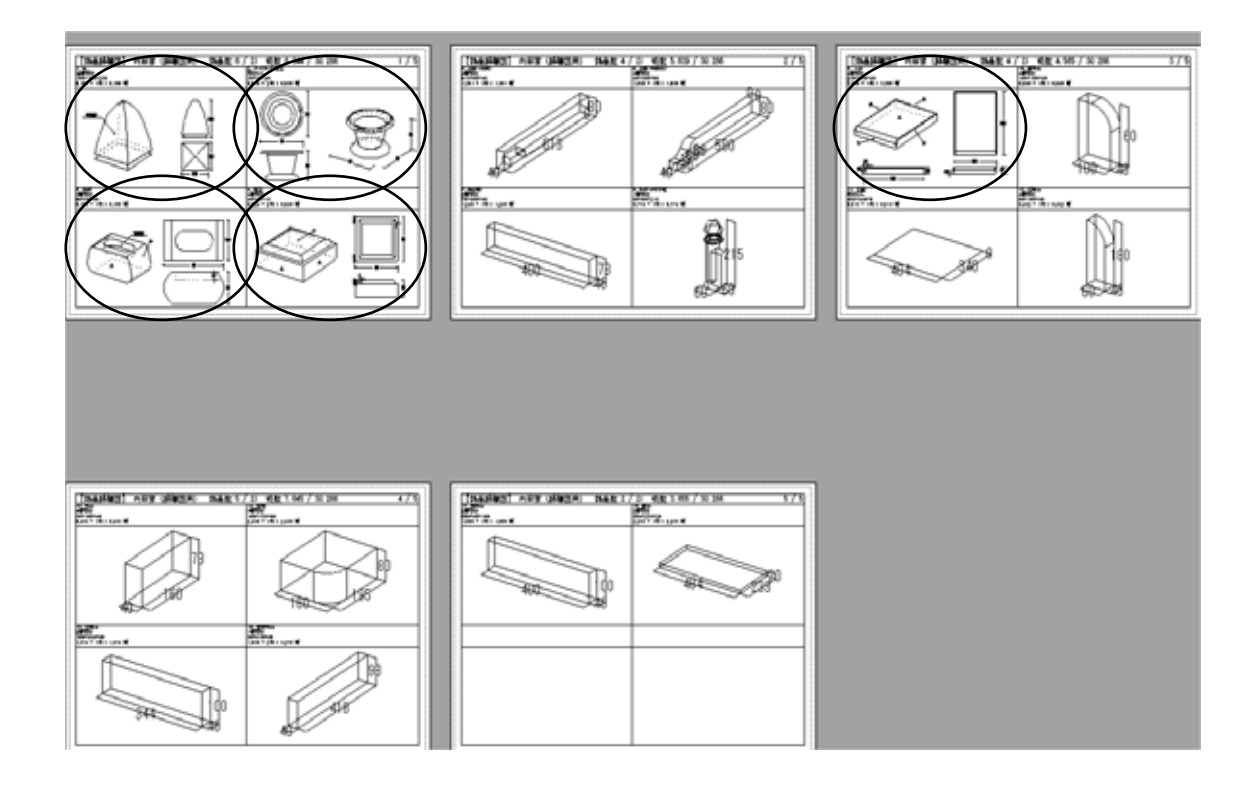

#### 他図面取り込みの図面編集

取り込んだ図面は通常の部品詳細図同様、編集が可能です。 挿入した隠線枠などもそのまま取り込み、編集が可能です。 他図面取り込み機能は図面のみの取り込みです.部材ヘッダの情報は移行しません。

以上で,部品詳細図のご説明は終了です.

# <u>MICS/Arc (部材作成ソフト)</u>

MICS/Arc は, MICS/Pro で使用する部材を作成するソフトです.標準搭載されている部材の加工・編集を行い,新規にオリジナル部材を作成することができます.また,墓石設計での設計途中に部材の加工を行うことができます.

今回は, 2007.10 バージョンの新機能をご説明します.

## 連続線面取りの合口形状処理機能

## 1. 部材編集

連続線の面取りで止め合口形状が設定できるようになりました. 今回はすでに用意してあります、「Arc3合口」の<u>羽目部材の合口加工</u>を行います.

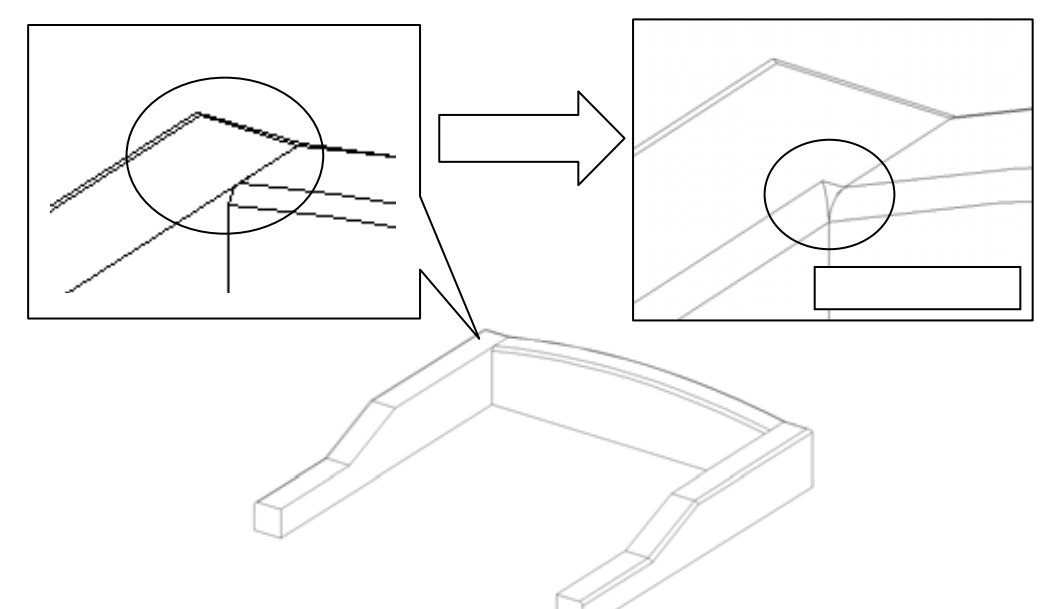

墓石設計で,【部】のボタンを押して左側の羽目を選択し,右クリックして【部材編集】を選択 します.

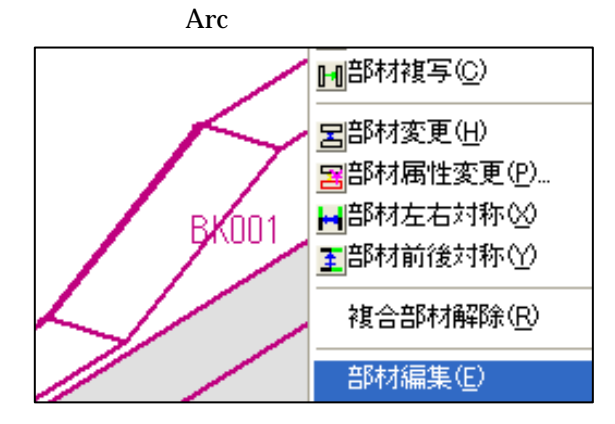

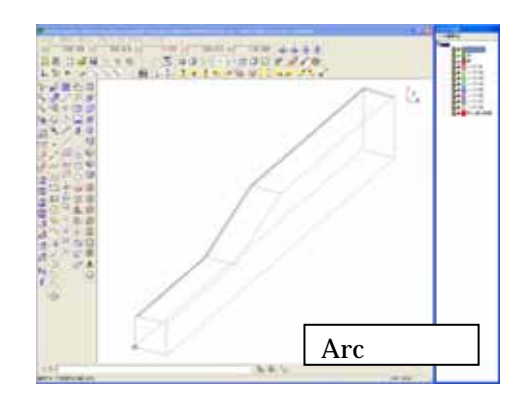

### 2. 連続線面取りの合口形状処理機能

作業がしやすい様に,補助線の表示を OFF にします.

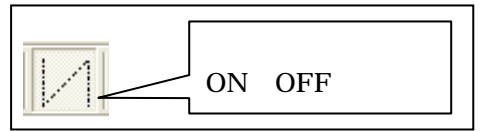

9

【選択】ボタンで羽目を選択します.
 Arc で選択する方法は,選択したい形状の<u>線上</u>をクリックします.
 選択したら形状が赤い点線表示に変わります.

2. 【立体の面取り】ボタンを選択します.「断面の設定」画面が表示されます.

3. 面取り形状を選択します.今回は,R=5の面取りを行いますので,「NO2」の形状を選択し,左側の「R1」と「R2」に「5」,「分割数」に「4」が入力されていることを確認し【次へ】を押します.

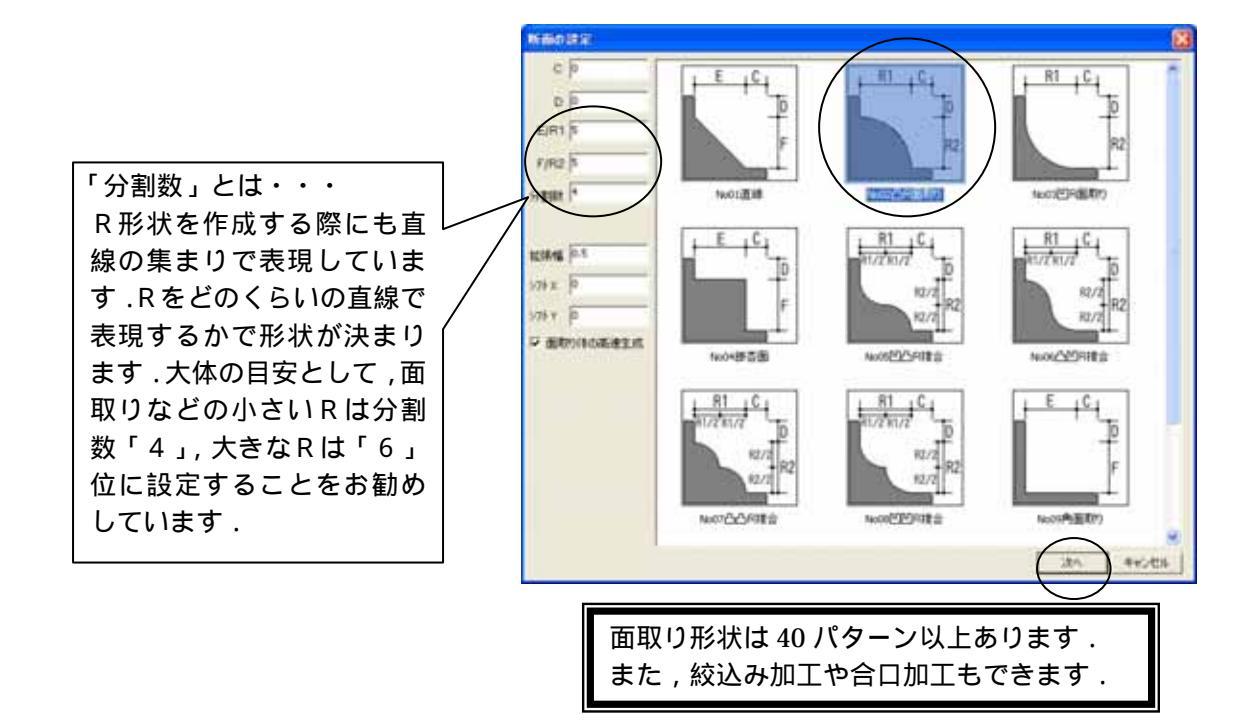

4. 面取りする辺を選択します.下記のの辺(始点)をクリックで選択し,次に (始点の辺に連続する辺)をクリックしての辺を選択します.

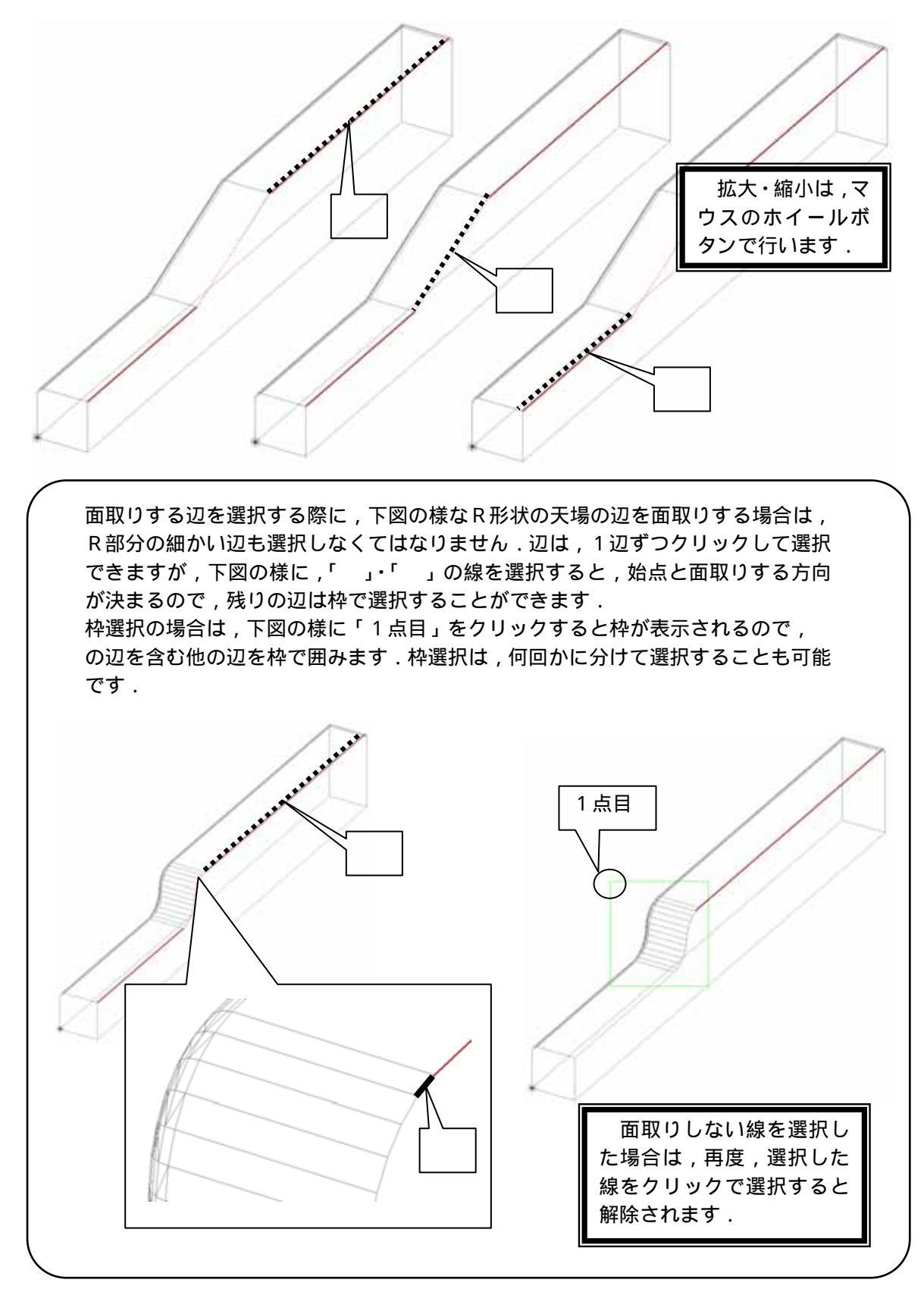

5. 辺を選択したら【Enter】キーを押します.

画面左下に「(点)面取りの基準面を指定する始めの点[Enter]で自動指定」とメッセージが表示 されます.今回は,合口加工するので基準面の指定が必要です.

合口加工する際の角度と基準面の考え方

今回は,下図(羽目の平面図)の様に合口を作成しなければなりません.合口設定には,合口の 角度を指定しますが,その角度を付加する面が「基準面」です.

基準面の指定は左周り3点で指定します.

基準面を指定しない場合は,選択した線の同一平面上が基準面になります.

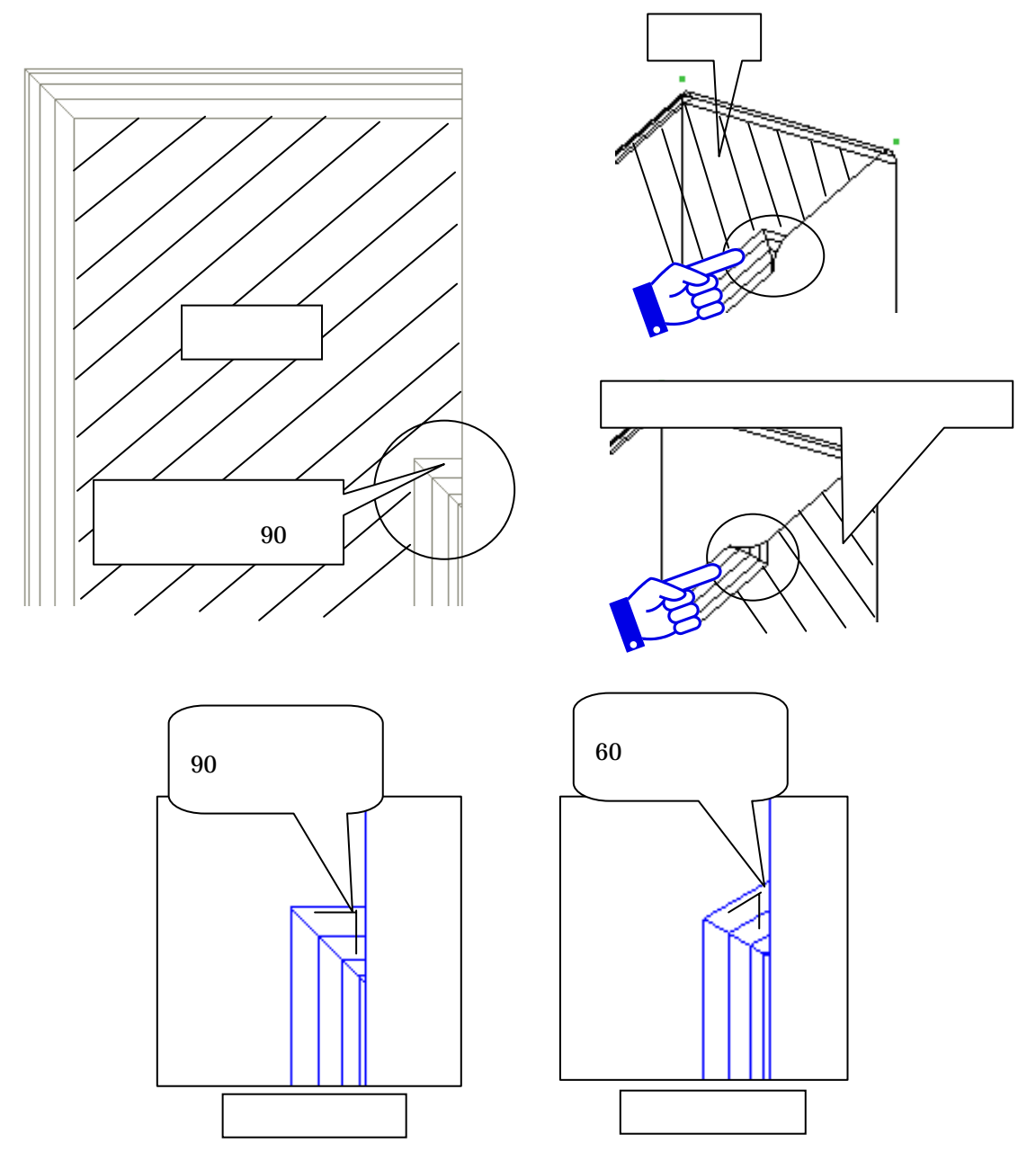

- 6. ~ の順(基準面の左回り)を右クリックで指定します. 基準面の指定は,頂点・線などを選択します.
   各頂点や,辺にスナップする場合は,右クリックで選択します.
- 7. 基準面を指定すると「端点の設定」画面が表示され,始点側に「×」が表示されます.今回は,終点側の「残す距離」に「35」、「合口」に「90」を設定しますので,それぞれチェックを入れ,数値を入力して【OK】を押します.

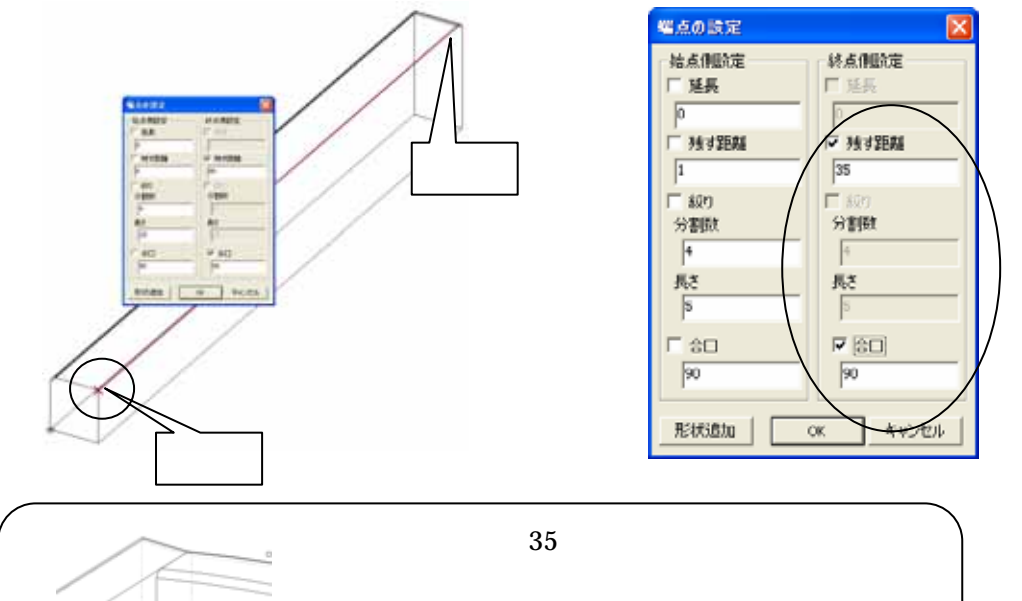

後ろ羽目の厚みが「40」で,すでに,「5」のR 面取りがされているので,残す距離は「35」に なります.

Y 方向

合口処理する場合に,複数の方向(Y方向とZ方向)に またがった稜線を選択すると,正常に面取り処理をする ことができない場合があります.その時は2回に分けて 面取りを実行して下さい.

40

Z方向

8. 部材が完成しましたので×を押し,保存をして終了します.

## 3. 加工した部材の呼び出し

部材情報編集画面を閉じると自動的に部材情報編集画面になります.今回は,部材情報編集をしませんので,×で画面を閉じます.自動的に「墓石設計」に戻ります.

すでに,加工した部材番号が表示されていますので,【初期値】を押して加工した部材を呼び出します.

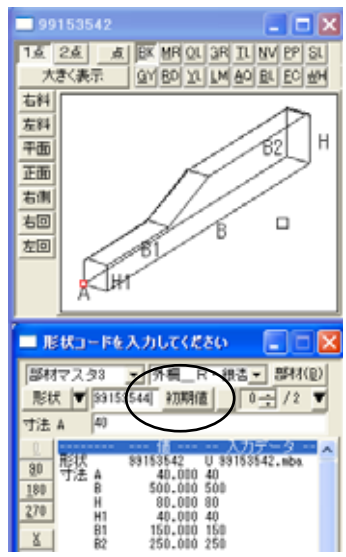

部材を呼び出しましたら左右の羽目を削除し,部材を「左右配置実行」で配置して完成です.

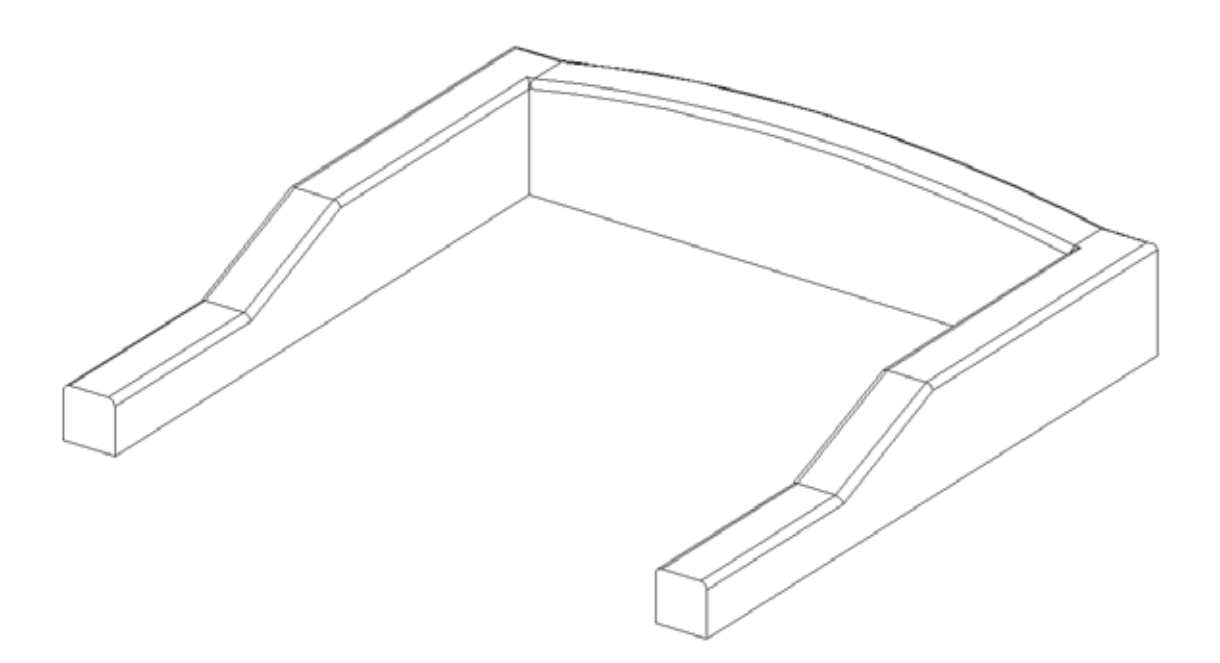

## パスに沿って立体化(絞り形状の断面ポリゴン)

パスに沿って立体化で, 絞り形状を作成することができるようになりました. パスに沿って立体化は, ポリゴンとポリライン線分を作成して立体にします.

今回は下図の様な図形を作成します. 部材管理を起動して,すでに用意してある「00000001.ink」ファイルを開きます.

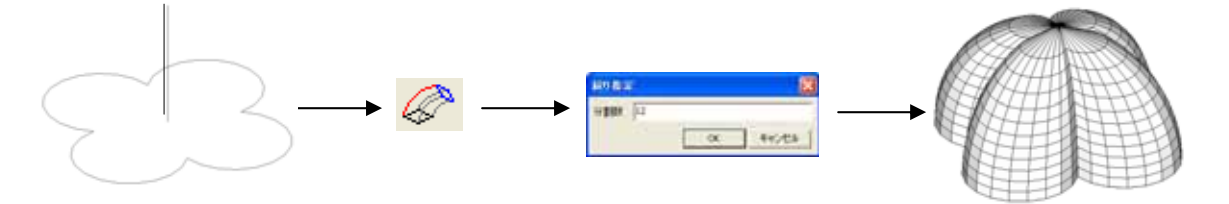

- 1. XY 平面上に立体化するポリゴンを作成します.
- 2. パスになるポリライン線分を作成します(立体化する方向で始点・終点の順に作成します)
- 3. 🧷 ボタンをクリックします

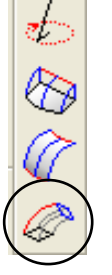

- 画面左下に「立体化するためのポリラインをクリックして下さい」とメッセージが表示されるので、「2」で作成したポリラインをクリックして選択します。
- ポリラインを選択すると、メニューが表示されるので、
   「絞り形状の断面ポリゴン」を選択します。

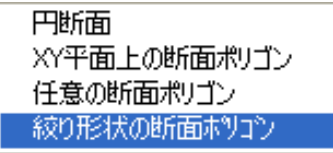

- 6. 画面左下のメッセージに「断面のポリゴンをクリックして下さい」と表示されるので,「1」 で作成したポリゴンを選択します.
- 7. 「 絞り指定」の画面が表示されるので,「12」を入力して【OK】をクリックすると形状が出 来上がります.

| 絞り指定 |    |    |       |
|------|----|----|-------|
| 分割数  | 12 |    |       |
|      |    | ОК | キャンセル |

分割数とは, 絞り込む時の分割の数値になります.

## 3方向の面取り機能

3 方向(X,Y,Z 方向)にまたがる面取り設定で,端点毎に止め指定ができるようになりました.

前回のバージョンまでは,3方向にまたがる面取り指定で,止め(残す距離)を指定すると, 選択した線の端点全てが同じ距離で止まるようになっていましたが,それぞれの端点の残す距離 を指定できます.

今回は右下図の図形作成を元にご説明します.

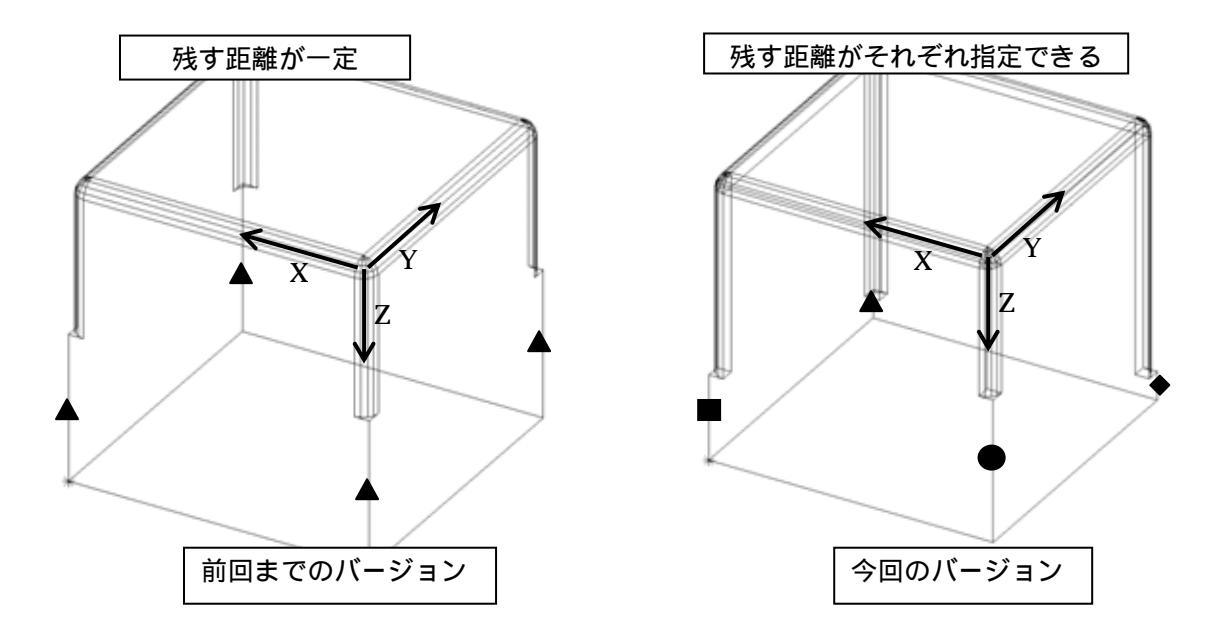

- 1. 面取りする立体を選択します.

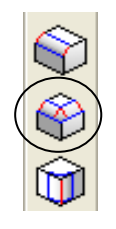

3. 「面取りの設定」画面が表示されるので,任意の断面種類と数値を入力し【OK】を押します.

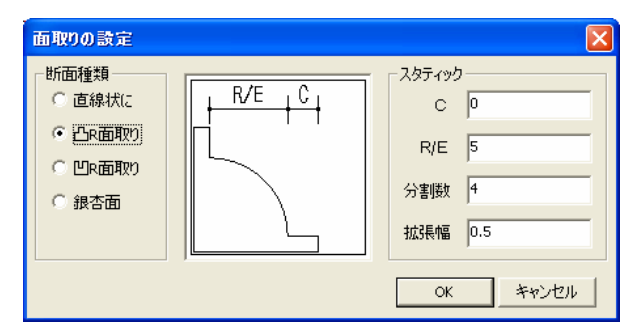

画面左下に「面取りする辺(左ドラッグで範囲選択)[CTRL]クリックで端点の個別指定[ENTER]で先へ進む」とメッセージが表示されるので,まず,面取りする辺を選択します.

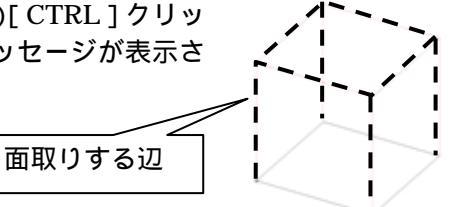

5. 辺を選択したら,端点の設定をしますので,キーボードの【Ctrl】 キーを押しながら,止め指定をしたい端点を右クリックします.

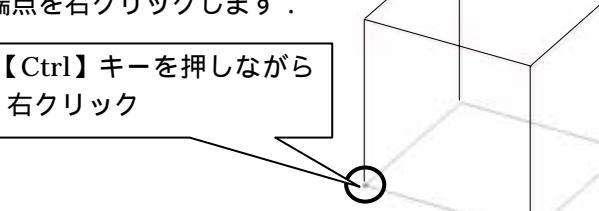

 6.「端点の設定」画面が表示されるので、「延長」のチェック を外し、「残す距離」にチェックを入れて、残す距離の数値 を入力して【OK】を押します。
 入力した長さ分だけ赤色の実線で表示されます。

| 幅点の設定       | X        |
|-------------|----------|
| ☞ はみ出る部分の切断 |          |
| 「 延興        |          |
| ☞ 独才距離 30   |          |
|             | OK キャンセル |

/ <注意 > 「延長」にチェックを入れて ,「残す距離」に「30」を入れた場合 , 実際に残る距 離は「30 - 1 = 29」になります . 「延長」とは ,入力した数値だけ ,面取りの指示を余分に実行するということです .

7.「5」,「6」の手順で,他の端点を設定します.
 1度設定した端点の,残す距離を変更したい場合は,同様に「5」「6」の手順を行います.

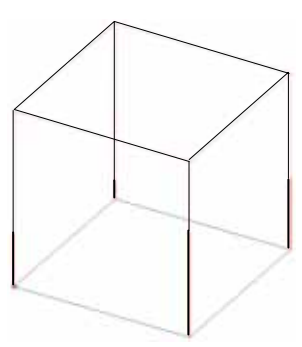

 端点の設定をしたら、【Enter】キーを押します、「端点の設定」 画面が表示されるので、【OK】をクリックします、 この時「残す距離」にチェックを付加し、長さを入力した場 合、「5」、「6」で選択した端点は、入力した長さが優先されま す、それ以外の端点は、最後に入力した長さで止め処理が実 行されます。

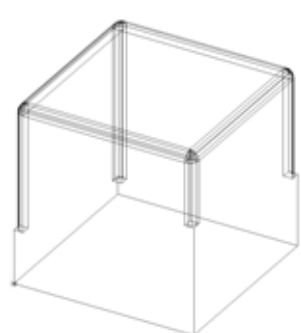

## こぶだし形状作成方法

下図のように,こぶだし形状を作成することができます. 今回は下図の図形にこぶだし形状を作成する方法をご説明します.

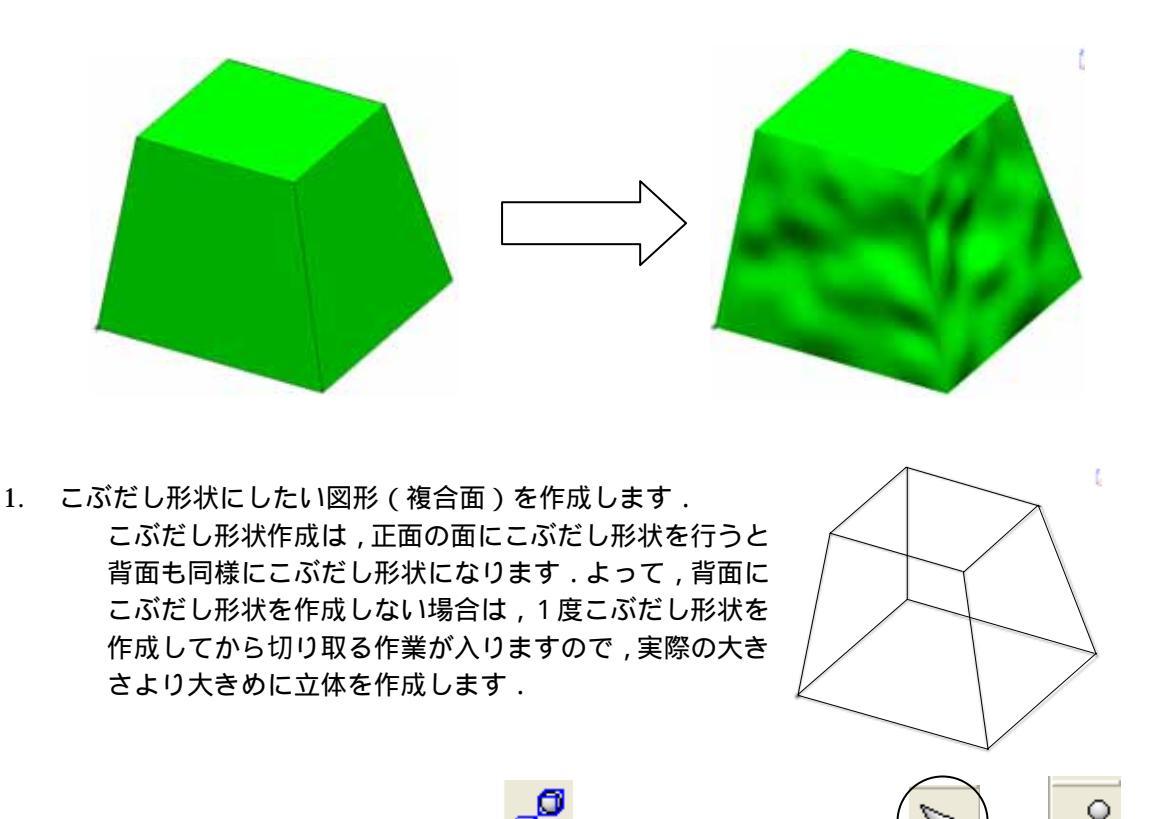

6

٥,

- 2. 選択ボタンで作成した図形を選択し、 プレ「曲面処理」ボタンを押します.(図形が複合面から曲面になります)
- 3. < 「曲面の編集」ボタンを押します.
- 4. 図形の1辺をクリックし(辺が緑になります)右クリックメニューの「細分割」を選択し ます.(各辺が分割されます)

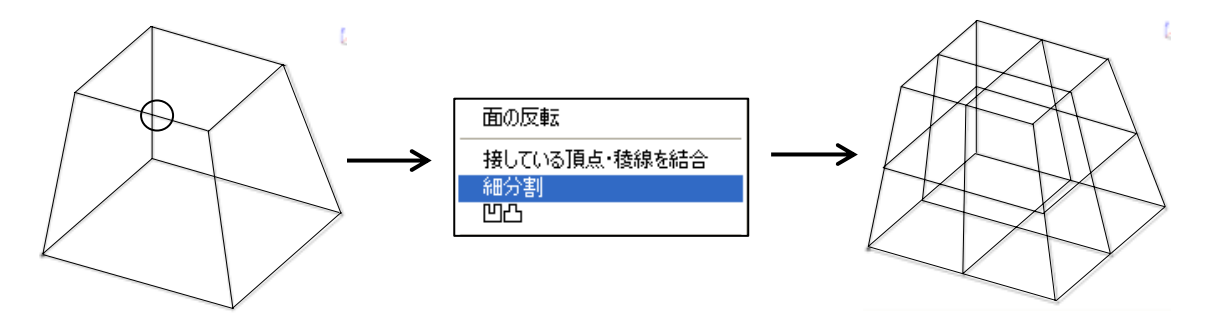

5. 同様に、「4」の操作を、あと2回ほど繰り返します.

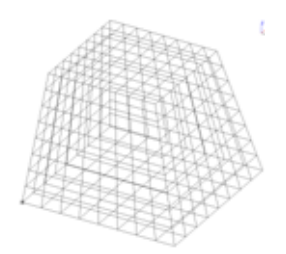

まず,正面にこぶだし形状を作成しますので,視点を正面にし,分割稜線を枠で囲みます.
 何回かに分けて選択することができます.
 選択された線はピンク色になります.

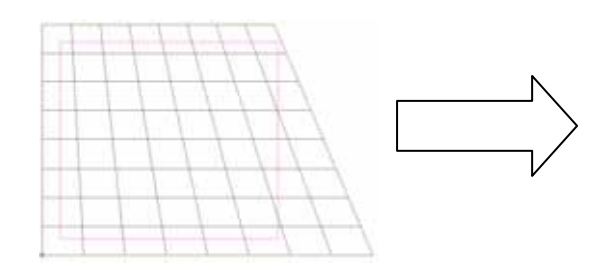

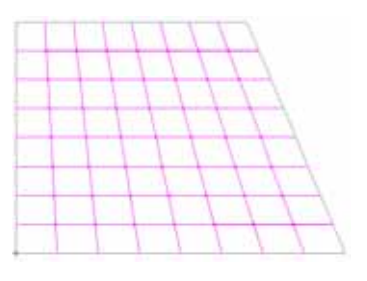

7. 線を選択したら,右クリックし,「凹凸」を選択します.

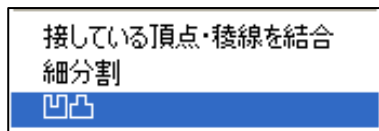

8. 「凹凸設定」画面が表示されるので、「凹凸距離」に数値を入力し、(今回は「5」)【OK】を 押します.

凹凸距離の数値は,内部での数値の設定になりますので,どこからどこまでが「5」と 言う形にはなりません.

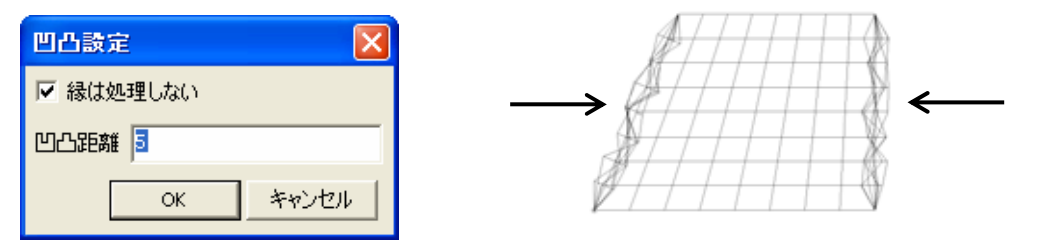

- 9. 視点を右側面にし、「6」、「7」の作業を行います.
- 10. 必要に応じて、「立体の切り取り」で不要な部分は切り取って下さい.
- 11. 表示状態を 「」「面表示」に切り替えると,曲面の状態を確認することがきます.

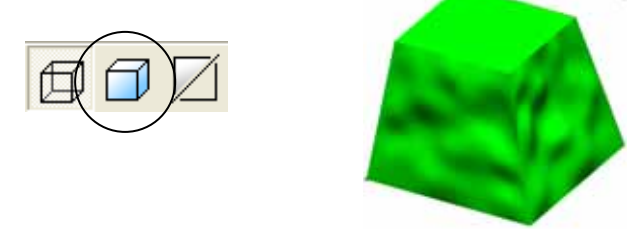

こぶだし形状をほどこした部材は,パラメトリック設定ができません.

## 複合面の最適化

部材編集をする際に,Arc に変換すると図形線がピンクになる場合があります.これは,一部のmbz部材やパラメータに「0」が入っている部材の場合,面情報が正しく生成されないことが原因です.このような部材はArc での加工が正常にできません.

このように,ピンクになる部材データは,「立体の修復」をすると改善され,加工できる場合 があります.

また, 立体の演算などを実行すると「立体に不連続部分があります」というメッセージが表示 されます.このときに「立体の修復」をすると改善されることがあります.

### 立体の修復

- 1. 修復したい図形を選択します.
- 2. 「複合面の最適化」ボタンを押し、メニューの中の「立体の修復」を選択します.

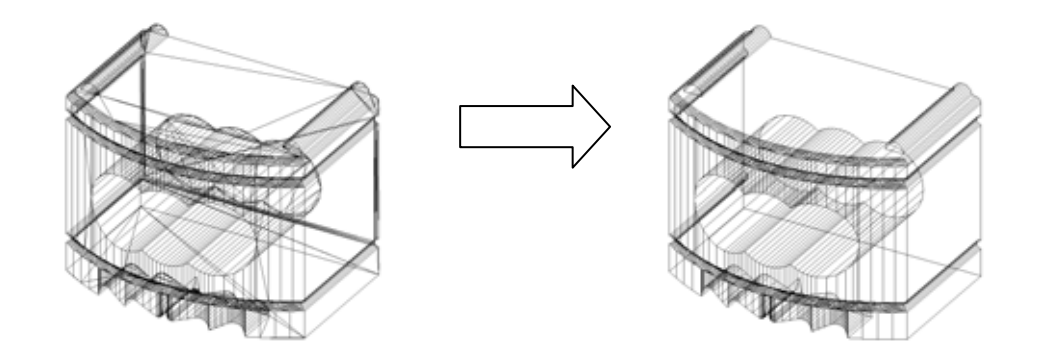

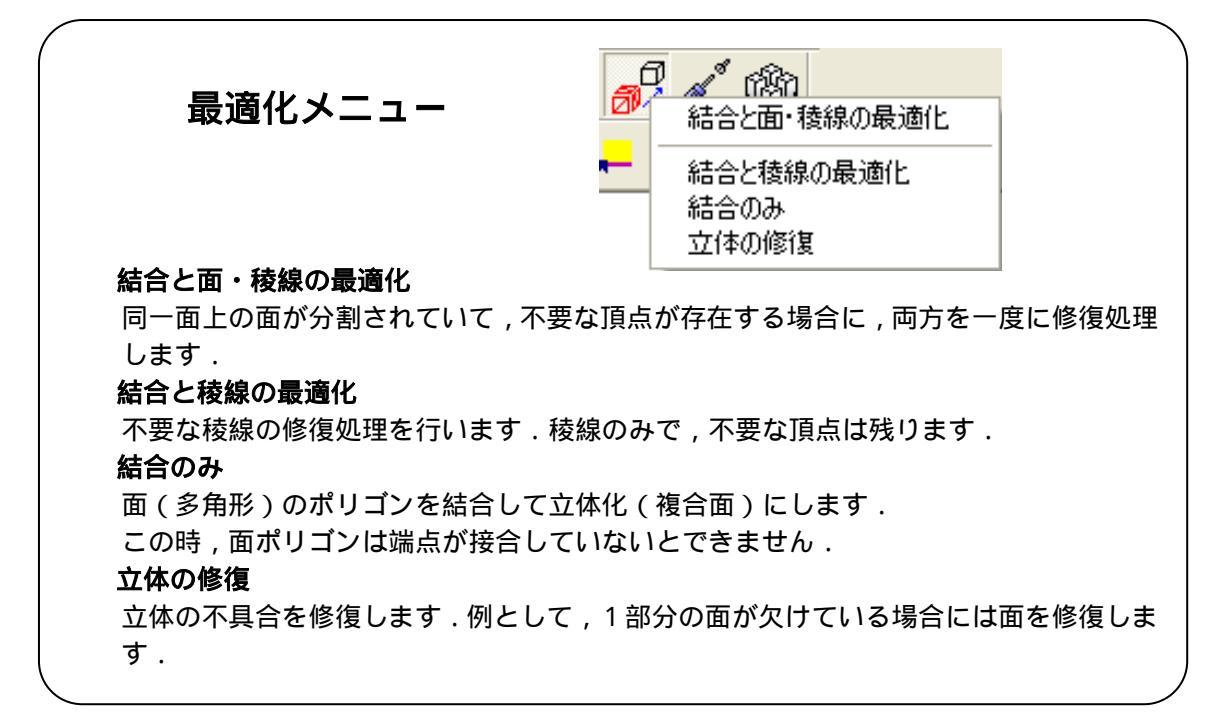